## Servisni priručnik za Dell Latitude E4310

Radovi na vašem računalu Uklanjanje i ugradnja dijelova Specifikacije Dijagnostika Program za postavljanje sustava

### Napomene, oprezi i upozorenja

MAPOMENA: NAPOMENA ukazuje na važne informacije koje vam pomažu da svoje računalo koristite na bolji način.

- OPREZ: OPREZ ukazuje na moguće oštećenje hardvera ili gubitak podataka ako se ne poštuju upute.
- MUPOZORENJE: UPOZORENJE ukazuje na moguće oštećenje imovine, tjelesne ozljede ili smrt.

Ako ste kupili računalo Dell n Series, upute koje su u ovom dokumentu navedene za operacijski sustav Microsoft Windows ne vrijede za vaše računalo.

#### Informacije navedene u ovom dokumentu podložne su promjeni bez prethodne obavijesti. © 2010 Dell Inc. Sva prava pridržana.

Bilo kakvo umnožavanje ovog materijala bez pismenog dopuštenja tvrtke Dell Inc. strogo je zabranjeno.

Zaštitni znakovi korišteni u ovom tekstu: Deli<sup>™</sup>, DELL logotip, Latitude ON<sup>™</sup> i Latitude<sup>™</sup> zaštitni su znakovi tvrtke Deli Inc. Intel<sup>®</sup>, Pentium<sup>®</sup>, Celeron<sup>®</sup>, Intel<sup>®</sup> SpeedStep<sup>™</sup>, Intel<sup>®</sup> TurboBoost<sup>™</sup> i Core<sup>™</sup> registrirani suu zaštitni znakovi liz zaštitni znakovi tvrtke Intel Corporation. Bluetooth<sup>®</sup> registrirani je zaštitni znak u vlasništvu tvrtke Bluetooth SIG, Inc., a tvrtka Deli koristi ga pod licencom. Microsoft<sup>®</sup>, Windows<sup>®</sup>, Windows Vista<sup>®</sup> i gumb start u sustavu Windows Vista zaštitni su znakovi ili registrirani zaštitni znakovi tvrtke Microsoft Corporation u Sjedinjenim Američkim Državama i/ili drugim državama.

Adobe<sup>®</sup>, Adobe logotip i Flash<sup>®</sup> registrirani su zaštitni znakovi ili zaštitni znakovi tvrtke Adobe Systems Incorporated u Sjedinjenim Američkim Državama i/ili drugim državama.

Ostali trgovački znakovi i trgovački nazivi koji se koriste u ovom dokumentu označavaju ili entitete koji su vlasnici tih znakova ili njihove proizvode. Tvrtka Dell Inc. odriče se bilo kakvih vlasničkih interesa za navedene trgovačke znakove i trgovačke nazive, osim vlastitih.

Revizija lipanj 2010. A00

#### Program za postavljanje sustava Servisni priručnik za Dell Latitude E4310

- Ulaz u program za postavljanje sustava Izbornik za pokretanje sustava
- Tipke za navigaciju
- Opcije izbornika programa za postavljanje sustava

Vaše računalo nudi sljedeće opcije BIOS-a i postavljanja sustava:

- Pristupite programu za postavljanje sustava pritiskom na <F2> Otvorite izbornik za jednokratno pokretanje sustava pritiskom tipke <F12> Pristupite Intel® AMT postavkama pritiskom na <Ctrl> + <P>
- 1

#### Ulaz u program za postavljanje sustava

Pritisnite <F2> za pristup postavljanju sustava i izmijenite postavke koje korisnik smije definirati. Ako ne možete pristupiti postavljanju sustava pomoću ove tipke, pritisnite <F2> kada lampice na tipkovnici prvi put zasvijetle.

#### Izbornik za pokretanje sustava

Kad se prikaže logotip Dell, pritisnite <F12> za otvaranje izbornika za jednokratno pokretanje sustava, s popisom odgovarajućih uređaja za pokretanje sustava. Opcije Dijagnostics (Dijagnostika) i Enter Setup (Ulaz u postavljanje sustava) također su uključene u ovaj izbornik. U izborniku za pokretanje sustava navedeni su odgovarajući uređaji koji se nalaze u računalu. Ovaj izbornik koristan je kada pokušavate podignuti sustav s određenog uređaja ili otvoriti dijagnostiku računala. Uporaba izbornika za pokretanje sustava neće promijeniti redoslijed podizanja sustava koji je pohranjen u BIOS-u.

### Tipke za navigaciju

Sljedeće tipke koristite za navigaciju zaslonima programa za postavljanje sustava.

| Navigacija                                  |                                                 |
|---------------------------------------------|-------------------------------------------------|
| Radnja                                      | Tipke                                           |
| Pro <b>š</b> irenje i sažimanje polja       | <enter></enter>                                 |
| Izlaz iz BIOS-a                             | <esc> ili kliknite Exit (Izlaz)</esc>           |
| Primjena postavki                           | Kliknite Apply (Primijeni).                     |
| Ponovno postavljanje zadanih<br>vrijednosti | kliknite Load Defaults (Učitaj zadane postavke) |

### Opcije izbornika programa za postavljanje sustava

U tablicama u nastavku opisane su opcije izbornika programa za postavljanje sustava

navedene u ovom odjeljku mogu se i ne moraju prikazati.

| Općenito                                            |                                                                                                    |
|-----------------------------------------------------|----------------------------------------------------------------------------------------------------|
| Opcija                                              | Opis                                                                                                    |
| System Information (Podaci o<br>sustavu)            | Ovdje su navedene primarne značajke hardvera računala. U ovom odjeljku nema opcija koje se mogu konfigurirati.<br>1 System Information (Podaci o sustavu)<br>1 Memory Information (Podaci o memoriji)<br>1 Processor Information (Podaci o procesoru)<br>1 Device Information (Podaci o uređaju)                                                                                                    |
| Battery Information (Podaci o<br>bateriji)          | Prikazuje stanje baterije i vrstu AC adaptera koji je priključen na računalo.                                                                                                    |
| Boot Sequence (Redoslijed za<br>pokretanje sustava) | Definira redoslijed kojim će računalo pokušavati naći operativni sustav.         1       Diskete drive (Disketni pogon)         1       Ugrađeni tvrdi disk (IRRT)         1       USB Storage Device (USB uređaj za pohranu podataka)         1       CD/DVD/CD-RW Drive (CD/DVD/CD-RW pogon)         1       Obbard NIC (NIC ugrađen na ploči)         1       Cardbus NIC         Da biste promijenili redoslijed kojim računalo pokušava pronaći operacijski sustav, odaberite uređaj koji želite promijeniti u popisu i zatim pritisnite strelice gore/dolje ili koristite tipke <pgup> i <pgdn> na tipkovnici, radi promjene redoslijeda pokretanja uređaja.         Da biste uređaj uklonili s popisa uređaja za pokretanje sustava, ukinite oznake u potvrdnim okvirima.</pgdn></pgup> |
| Date/Time (Datum/vrijeme)                           | Prikazuje postavke trenutačnog datuma i vremena.                                                                                                    |
| NAPOMENA: Kopfiguracija sus                         | tava sadrži oncile i nostavke vezane uz interrirane uređale sustava. Ovisno o računalu i uprađenim uređalima, stavke                                                                                                    |

| Opcija                         | Opis                                                                                                    |
|--------------------------------|----------------------------------------------------------------------------------------------------|
| Ugra <b>đ</b> eni NIC          | Omogućuje vam konfiguraciju integriranog mrežnog kontrolera. Opcije su: Disabled (Onemogućeno), Enabled (Omogućeno) i Enabled w/PXE (Omogućeno uz PXE)  |
|                                | Zadana postavka: Enabled w/PXE (Omogućeno uz PXE)                                                                                                    |
| Parallel Port (Paralelni ulaz) | Omogućuje vam da konfigurirate paralelni ulaz za priključnu stanicu. Opcije su sljedeće: Disabled (Onemogućeno) AT PS2 i ECP                            |
|                                | Zadana postavka: AT                                                                                                    |
| Serial Port (Seriiski ulaz)    | Omogućuje vam da konfigurirate integrirani serijski priključak. Opcije su sljedeće: Disabled (Onemogućeno), COM1, COM2, COM3 i COM4                     |
| -                              | Zadana postavka: COM1                                                                                                    |
| SATA Operation (Ded SATA       | Omogućuje vam da konfigurirate ugrađeni SATA kontroler tvrdog diska. Opcije su sljedeće: Disabled (Onemogućeno),<br>ATA, AHCI i RAID On (RAID uključen) |
| ure <b>đ</b> aja)              | Zadana postavka: RAID On (Raid uključen)                                                                                                    |
|                                | NAPOMENA: SATA je konfiguriran tako da podržava RAID način rada.                                                                                        |
|                                | Omogućuje vam da omogućite ili onemogućite slijedeće uređaje:                                                                                           |
|                                | 1 External USB Port (Vanjski USB ulaz)                                                                                                    |
|                                | I Microphone (Mikrofon)                                                                                                    |
| Miscellaneous Devices (Pazni   | 1 Medijska kartica                                                                                                    |
| uređaji)                       | 1 Internal Modem (Unutarnji modem)                                                                                                    |
|                                | 1 ExpressCard                                                                                                    |
|                                | I Zaštita od tvrdog diska od padanja                                                                                                    |
|                                |                                                                                                    |
|                                | Zadana postavka: All are enabled (Sve omogućeno).                                                                                                    |
| Latitude ON Reader             | Omogućuje vam da konfigurirate način rada za Latitude ON Reader.<br>Zadana postavka: <b>Enable Latitude ON reader</b> (Omogući Latitude ON reader)      |
| Osvjetljenje tipkovnice        | Omogućuje vam da konfigurirate osvjetljenje tipkovnice. Opcije su sljedeće: Disabled (Onemogućeno), Auto ALS and                                        |

| Video                                             |                                                                                                    |
|---------------------------------------------------|----------------------------------------------------------------------------------------------------|
| Opcija                                            | Opis                                                                                                    |
| Ambient Light Sensor (Senzor<br>vanjskog svjetla) | Omogućuje vam konfiguriranje senzora vanjskog svjetla.<br>Zadana postavka: Disabled (Onemogućeno)                                |
| LCD Brightness (Svjetlina LCD-a)                  | Omogućuje vam podešavanje svjetline zaslona u ovisnosti o izvoru napajanja (ON Battery (Na bateriji) i On AC (na<br>napajanju)). |

| Sigurnost                                          |                                                                                                    |
|----------------------------------------------------|----------------------------------------------------------------------------------------------------|
| Opcija                                             | Opis                                                                                                    |
| Administrator Password (Lozinka<br>administratora) | Omogućuje vam podešavanje, promjenu ili brisanje lozinke za administratora (admin).<br>NAPOMENA: Lozinku za administratora morate odrediti prije postavljanja lozinke za sustav ili tvrde diskove.<br>NAPOMENA: Uspješno promijenjena lozinka odmah će postati aktivna.<br>NAPOMENA: Brisanjem lozinke za administratora automatski se briše i lozinku sustava.<br>Zadana postavka: Not Set (Nije postavljeno)                                       |
| System Password (Lozinka<br>sustava)               | Omogućuje vam podešavanje, promjenu ili brisanje lozinke sustava. Kad je podešen, sustav će vas tražiti da upišete<br>lozinku pri svakom uključivanju ili ponovnom uključivanju računala.<br>Zadana postavka: <b>Not Set</b> (Nije postavljeno)                                                                                                    |
| Interna lozinka za tvrdi disk<br>(HDD)             | Ovo polje omogućuje vam da postavite, promijenite ili obrišete lozinku na unutarnjem tvrdom disku (HDD) sustava.<br>Uspješno izvršene promjene odmah počinju vrijediti i zahtijevaju ponovno pokretanje sustava. Lozinka HDD-a odlazi s<br>tvrdim diskom, tako da je HDD zaštićen čak i kad se instalira na drugi sustav.                                                                                                    |
| Password Bypass (Zaobilaženje<br>lozinke)          | Omogućuje vam da zaobiđete upite o lozinkama sustava i internih tvrdih diskova pri pokretanju ili povratku računala iz<br>stanja pripravnosti.<br>Polje Password Bypass (Zaobilaženje lozinke) možete postaviti na: Disabled (Onemogućeno) i na Reboot Bypass<br>(Zaobiđi pokretanje).<br>NAPOMENA: Ne možete zaobići lozinku za sustav ili tvrdi disk kad uključite računalo koje je bilo<br>isključeno.<br>Zadana postavka: Disabled (Onemogućeno) |
| Password Change (Promjena<br>lozinke)              | Omogućuje vam aktiviranje i deaktiviranje promjena u lozinki za sustav i tvrde diskove kad se podesi lozinka za<br>administratora.<br>Zadana postavka: Allow Non-Admin Password Changes (Dopusti promjene lozinke koja nije administratorska).                                                                                                    |
| Jačina lozinke                                     | Omogućuje vam da aktivirate ili deaktivirate opciju nametanja jakih lozinki.<br>Ako je omogućeno, sve lozinke moraju sadržavati najmanje jedno veliko slovo, jedno malo slovo i sadržavati najmanje<br>8 znakova.<br>Omogućavanje ove značajke automatski mijenja zadanu minimalna duljinu lozinke na 8 znamenki.<br>Zadana postavka: <b>Disabled</b> (Onemogućeno)                                                                                  |

| TPM Security (Sigurnost TPM-a)                                                                  | Omogućuje vam aktiviranje ili deaktiviranje Trusted Platform Module (TPM) na računalu.                                                                                                    |
|-------------------------------------------------------------------------------------------------|----------------------------------------------------------------------------------------------------|
|                                                                                                 | NAPOMENA: Onemogućavanje ove opcije ne mijenja nikakve postavke koje ste definirali za TPM niti briše ili mijenja<br>bilo koji podatak ili ključ koji ste možda tamo pohranili.                                                                                                    |
|                                                                                                 | Kad je TPM aktivirano, bit će dostupne sljedeće opcije:                                                                                                    |
|                                                                                                 | <ol> <li>Deaktiviraj — Deaktivira TPM. TPM ograničava pristup do spremljenih podataka o vlasniku i ne izvršavan nijednu<br/>naredbu koja koristi TPM resurse.</li> <li>Aktiviraj — Omogućuje i aktivira TPM.</li> <li>Očisti — briše podatke o vlasniku koji se nalaze u TPM.</li> </ol> |
|                                                                                                 | Zadana postavka: <b>Disabled</b> (Onemogu <b>ć</b> eno)                                                                                                    |
| Computrace®                                                                                     | Omogućuje vam da aktivirate ili deaktivirate dodatni softver Computrace. Postavke su <b>Deactivate</b> (Deaktiviraj), <b>Disable</b><br>(Onemogući) i <b>Activate</b> (Aktiviraj).                                                                                                    |
|                                                                                                 | NAPOMENA: Opcije Aktiviraj i Deaktiviraj trajno će aktivirati ili deaktivirati značajku i daljnje promjene neće biti<br>dopuštene.                                                                                                    |
|                                                                                                 | Zadana postavka: Deactivate (Deaktiviraj)                                                                                                    |
| CPU XD Support (Podrška za CPU<br>XD)                                                           | Omogućuje vam aktiviranje i deaktiviranje načina rada Execute Disable procesora.                                                                                                    |
|                                                                                                 | Zadana postavka: <b>Enabled</b> (Omogućeno)                                                                                                    |
| Non-Admin Setup Changes<br>(Promjene u postavljanju koje ne<br>izvr <b>š</b> ava administrator) | Omogućuje vam da odredite hoće li opcije postavljanja biti dopuštene kad je postavljena lozinka administratora. Ako je<br>onemogućeno, opcije postavljanja sustava su zaključane lozinkom administratora.                                                                                |
|                                                                                                 | Zadana postavka: <b>Disabled</b> (Onemogu <b>ć</b> eno)                                                                                                    |
| Password Configuration<br>(Konfiguracija lozinke)                                               | Omogućuje vam da odredite minimalnu i maksimalnu duljinu lozinki administratora i sustava.                                                                                                    |
| Admin Setup Lockout<br>(Zaključavanje od strane<br>administratora)                              | Omogućuje vam sprječavanje korisnika u ulasku u Postavljanje kad je aktivirana lozinka administratora.                                                                                                    |

| Performanse         |                                                                                         |
|---------------------|-----------------------------------------------------------------------------------------|
| Opcija              | Opis                                                                                    |
|                     | Omogućuje ili onemogućuje podršku za više jezgri procesora. Opcije su: All (Sve), 1 i 2 |
| Podrška više jezgri | Zadana postavka : All (Sve)                                                             |
|                     | Omogućuje ili onemogućuje funkciju Intel SpeedStep.                                     |
| Intel® SpeedStep™   | Zadana postavka: <b>Enabled</b> (Omogu <b>ć</b> eno)                                    |
|                     | Omogućuje ili onemogućuje Intel TurboBoost performanse.                                 |
| Intel® TurboBoost™  | Zadana postavka: <b>Enabled</b> (Omogućeno)                                             |

| Upravljanje napajanjem                                    |                                                                                                    |
|-----------------------------------------------------------|----------------------------------------------------------------------------------------------------|
| Opcija                                                    | Opis                                                                                                    |
| Pona <b>š</b> anje tijekom priključenosti<br>na napajanje | Omogućuje vam da aktivirate ili deaktivirate automatsko uključivanje računala kad se priključi AC adapter.                                                                                                    |
|                                                           | Zadana postavka: Wake on AC Disabled (Aktiviranje prilikom priključivanja AC adaptera onemogućeno)                                                                                                    |
|                                                           | Omogućuje vam da odredite vrijeme u kojemu se računalo mora automatski uključiti.                                                                                                    |
| Auto On Time (Automatsko<br>uključivanje)                 | Možete odrediti broj dana, ako ijedan, kada želite da se sustav automatski uključi. Postavke su <b>Disabled</b><br>(Onemogućeno), <b>Everyday</b> (Svakodnevno) ili <b>Weekdays</b> (Dani u tjednu).                                      |
|                                                           | Zadana postavka: <b>Disabled</b> (Onemogućeno)                                                                                                    |
|                                                           | Omogućuje vam da aktivirate ili deaktivirate mogućnost da USB uređaji pokreću računalo iz pripravnosti.                                                                                                    |
| USB podr <b>š</b> ka za podizanje                         | Ova je značajka funkcionalna samo kad je priključen AC adapter. Ako se ukloni AC adapter napajanja dok je računalo u<br>režimu čekanja, postavljanje sustava će radi uštede energije baterije ukloniti napajanje sa svih USB priključaka. |
|                                                           | Zadana postavka: <b>Disabled</b> (Onemogućeno)                                                                                                    |
|                                                           | Omogućuje vam da računalo uključite posebnim LAN signalom ili iz Hibernacije kad ga pokrene posebni bežični LAN<br>signal. Pokretanje iz stanja mirovanja nije pod utjecajem ove postavke i mora biti omogućeno u operacijskom sustavu.   |
| Wake on LAN/WLAN (Uključivanje                            | <ol> <li>Disabled (Onemogućeno) – ne dopušta pokretanje sustava kada primi signal za podizanje od LAN-a ili<br/>bežičnog LAN-a.</li> <li>LAN Oniv (Samo LAN) – dopušta pokretanje sustava potaknuto posebnim LAN signalima.</li> </ol>    |
| na LAN/WLAN)                                              | <ol> <li>WLAN Only (Samo WLAN) – dopušta pokretanje sustava potaknuto posebnim WLAN signalima.</li> <li>LAN or WLAN (LAN III WLAN) – dopušta pokretanje sustava potaknuto posebnim LAN ili bežičnim LAN signalima.</li> </ol>             |
|                                                           | Zadana postavka: <b>Disabled</b> (Onemogućeno)                                                                                                    |
|                                                           | Omogućuje vam aktivaciju i deaktivaciju funkcije ExpressCharge.                                                                                                    |
| ExpressCharge                                             | NAPOMENA: ExpressCharge možda neće biti dostupno sa svim baterijama.                                                                                                    |
|                                                           | Zadana postavka: ExpressCharge                                                                                                    |
|                                                           | Omogućuje vam aktivaciju i deaktivaciju punjača baterije.                                                                                                    |
| Charger Behavior (Pona <b>š</b> anje<br>punja <b>č</b> a) | Ako je onemogućeno, baterija se neće puniti niti gubiti napajanje kada je uređaj spojen na AC adapter.                                                                                                    |

Zadana postavka: Enabled (Omogućeno)

| POST ponašanje                                        |                                                                                                    |
|-------------------------------------------------------|----------------------------------------------------------------------------------------------------|
| Opcija                                                | Opis                                                                                                    |
| Upozorenja adaptera                                   | Omogućuje vam da aktivirate ili deaktivirate poruke BIOS-a s upozorenjima kad koristite određene električne adaptere.<br>BIOS prikazuje ove poruke ako pokušavate koristiti adapter koji ima premali kapacitet za vašu konfiguraciju.                                                                                                    |
|                                                       | Tvornički zadana postavka je <b>Enabled</b> (Omogućeno).                                                                                                    |
|                                                       | Omogućuje vam da izaberete jednu od dvije metode za aktiviranje tipkovnice koja je ugrađena u nutarnjoj tipkovnici.                                                                                                    |
| Keypad (Embedded) (Tipkovnica<br>(ugra <b>d</b> ena)) | <ol> <li>Fn Key Only (Samo FN tipka) — tipkovnica je omogućena samo kad držite tipku <fn> pritisnutu.</fn></li> <li>By Num Lk (Zaključavanje brojki) — tipkovnica je omogućena kad je (1) uključena LED lampica Num Lock i (2) nije priključena vanjska tipkovnica. Imajte na umu kako sustav možda neće odmah detektirati da je vanjska tipkovnica isključena.</li> </ol> |
|                                                       | NAPOMENA: Kad je pokrenuto postavljanje sustava, ovo polje nema učinka — postavljanje sustava radi u načinu rada<br>Samo tipka Fn.                                                                                                    |
|                                                       | Zadana postavka: Fn Key Only (Samo tipka FN)                                                                                                    |
|                                                       | Omogućuje vam odabir pokazivačkog uređaja koji želite koristiti. Opcije su sljedeće:                                                                                                    |
|                                                       | <ol> <li>Serial Mouse (Serijski miš) — Onemogućite ugrađenu podlogu osjetijivu na dodir dok je priključen vanjski serijski<br/>miš</li> </ol>                                                                                                    |
| Miš∕podloga osjetljiva na dodir                       | <ol> <li>PS/2 Mouse (PS/2 miš) — Onemogućite ugrađenu podlogu osjetljivu na dodir dok je priključen PS/2 miš.</li> <li>Touchpad-PS/2 (Dodirna podloga - PS/2) — Ostavite omogućenu ugrađenu podlogu osjetljivu na dodir kad je priključen PS/2 miš.</li> </ol>                                                                                                    |
|                                                       | Zadana postavka: Touchpad-PS/2 (Dodirna podloga-PS/2)                                                                                                    |
| Numlock LED (LED brojčane                             | Omogućuje vam da aktivirate ili deaktivirate Num Lock LED kad se računalo pokreće.                                                                                                    |
| тркочнісе)                                            | Zadana postavka: Enabled (Omogućeno)                                                                                                    |
|                                                       | Određuje način na koji sustav rukuje USB uređajima.                                                                                                    |
| USB Emulation (USB emulacija)                         | NAPOMENA: USB emulacija je uvijek omogućena tijekom POST-a.                                                                                                    |
|                                                       | Zadana postavka: <b>Enabled</b> (Omogućeno)                                                                                                    |
|                                                       | Ovo polje omogućuje uporabu tipke <scroll lock=""> na vanjskoj PS/2 tipkovnici na isti način kao i tipke <fn> na<br/>unutrašnjoj. tipkovnicu.</fn></scroll>                                                                                                    |
| Fn Key Emulation (Emulacija tipke<br>Fn)              | NAPOMENA: USB tipkovnice ne mogu emulirati tipku <fn> ako ste pokrenuli operacijski sustav sa značajkom ACPI kao<br/>što je Microsofi® Windows® XP. USB tipkovnice će emulirati tipku <fn> samo u načinu koji nije ACPI (npr. kad<br/>pokrećete u DOS-u).</fn></fn>                                                                                                    |
|                                                       | Zadana postavka: Enabled (Omogućeno)                                                                                                    |
|                                                       | Omogućuje vam aktivaciju i deaktivaciju funkcije Fast Boot (Brzo pokretanje). Dostupne će biti sljedeće opcije:                                                                                                    |
| Fast Boot (Brzo podizanje)                            | <ol> <li>Minimal (Minimalno) – brzo podizanje osim ako je BIOS bio ažuriran, memorija promijenjena ili prethodni POST<br/>nije dovršen.</li> </ol>                                                                                                    |
|                                                       | <ol> <li>Thorough (Cjelovito) – ne zaobilazi nikakve korake u postupku podizanja.</li> <li>Auto (Automatski) – omogućuje operacijskom sustavu kontrolu nad ovom postavkom (ovo funkcionira samo<br/>kad operacijski sustav podržava jednostavno podizanje).</li> </ol>                                                                                                    |
|                                                       | Zadana postavka: <b>Minimal</b> (Minimalno)                                                                                                    |
| Intellov Fast Call for Help (Brzi<br>poziv za pomoć)  | Koristi se zajedno s iAMT 4.0. Omogućuje korisnicima kontaktiranje konzole za upravljanje dok se nalazi izvan<br>infrastrukture poduzeća (tj. udaljena lokacija, iza vatrozida ili NAT-a, itd.) Potvrdnim okvirom aktivirajte / deaktivirajte<br>funkciju.                                                                                                    |

| Virtualizirana podrška                          |                                                                                                    |
|-------------------------------------------------|----------------------------------------------------------------------------------------------------|
| Opcija                                          | Opis                                                                                                    |
| Virtualizacija                                  | Određuje može li Virtual Machine Monitor (VMM) koristiti dodatne hardverske mogućnosti koje pruža Intel tehnologija<br>za virtualizaciju.                                                                                                    |
|                                                 | Zadana postavka: Enabled (Omogućeno)                                                                                                    |
| VT for Direct I/O (VT za izravni<br>ulaz/izlaz) | Ovo opcija specificira da li Virtual Machine Monitor (VMM) može iskoristiti mogućnosti dodatnog softvera pruženog od<br>tehnologije za virtualizaciju Intel za Direct I/O.                                                                                                    |
|                                                 | Zadana postavka: <b>Disabled</b> (Onemogućeno).                                                                                                    |
| Pouzdano izvršenje                              | Definira može li Measured Virtual Machine Monitor (MVMM) koristiti dodatne hardverske mogućnosti koje pruža Intelova<br>tehnologija za pouzdano izvršenje. Za korištenje ove značajke mora biti omogućena virtualizacijska tehnologija i<br>virtualizacijska tehnologija za izravan ulaz/izlaz. |
|                                                 | Zadana postavka: Disabled (Onemogućeno).                                                                                                    |

| Bežično                                  |                                                                                                    |
|------------------------------------------|----------------------------------------------------------------------------------------------------|
| Opcija                                   | Opis                                                                                                    |
| Wireless Devices (Bežični uređaji)       | Omogućuje vam da odredite kojim ćete bežičnim uređajem upravljati pomoću tipke bežičnog uređaja:<br>Internal WWAN (Unutarnji WWAN), Internal WLAN (Unutarnji WLAN) ili Internal Bluetooth (Unutarnji<br>Bluetooth). |
| Wireless Switch (Prekidač bežične mreže) | Omogućuje vam aktiviranje ili deaktiviranje sljedećih bežičnih uređaja: Internal WWAN, Internal WLAN i<br>Internal Bluetooth.                                                                                       |

L

| Ddržavanje                    |                                                                                                    |
|-------------------------------|----------------------------------------------------------------------------------------------------|
| Opcija                        | Opis                                                                                                    |
| Service Tag (Servisna oznaka) | Prikazuje servisnu oznaku računala. Ako iz nekog razloga servisna oznaka još nije postavljena, možete koristiti ovo<br>polje kako biste je postavili.                                                    |
|                               | Ako za vaše računalo nije postavljena servisna oznaka, računalo će automatski prikazati zaslon za servisnu oznaku,<br>prilikom ulaska u postavljanje sustava. Od vas će se tražiti unos servisne oznake. |
| Asset Tag (Oznaka sredstva)   | Omogućuje vam stvaranje oznake sredstva. Polje se može ažurirati samo ako oznaka sredstva još nije postavljena.                                                                                          |

| Dnevnici sustava                                |                                                                                                    |
|-------------------------------------------------|----------------------------------------------------------------------------------------------------|
| Opcija                                          | Opis                                                                                                    |
| BIOS Events (BIOS doga <b>đ</b> aji)            | Ovo polje omogućuje vam da pregledate i obrišete događaje BIOS pokretanja. Uključuje datum i vrijeme događaja,<br>kao i LED kod.                                                                 |
| DellDiag Events (DellDiag<br>doga <b>đ</b> aji) | Ovo polje omogućuje vam pregled dijagnostičkih rezultata dobivenih programima Dell Diagnostics i PSA. Uključuje<br>vrijeme i datum dijagnostike i verziju koja je pokrenuta i rezultirajući kod. |
| Thermal Events (Toplinski<br>doga <b>đ</b> aji) | Ovo polje omogućuje vam pregled i brisanje toplinskih događaja. Uključuje datum i vrijeme, kao i naziv događaja.                                                                                 |
| Power Events (Doga <b>đ</b> aji<br>napajanja)   | Ovo polje omogućuje vam pregled i brisanje električnih događaja. Uključuje datum i vrijeme događaja, kao i stanje<br>napajanja i razlog.                                                         |

#### Dijagnostika

Servisni priručnik za Dell Latitude E4310

- Svjetla statusa uređaja
- Svjetla statusa baterije
- Napunjenost i stanje baterije

### Svjetla statusa uređaja

Svjetla statusa baterije

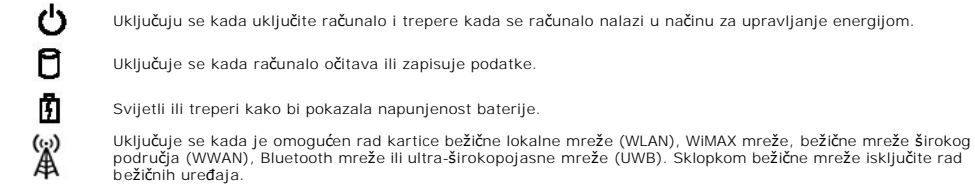

Ako je računalo priključeno u električnu utičnicu, svjetlo baterije funkcionira na sljedeći način:

- 1 Naizmjenično treperenje žutog i plavog svjetla na prijenosno računalo priključen je neprovjereni, nepodržani ili AC adapter koji nije proizvela tvrtka
- Deli. Naizmjenično treperenje žutog i svijetljenje plavog svjetla Privremeni kvar baterije s priključenim AC adapterom. Trajno treperenje žutog svjetla Ozbiljan kvar baterije s priključenim AC adapterom. Nema svjetlosti Baterija je potpunog napunjena s priključenim AC adapterom. Uključeno plavo svjetlo Baterija se puni s priključenim AC adapterom.

### Napunjenost i stanje baterije

Za provjeru napunjenosti baterije pritisnite i otpustite gumb statusa na mjeraču napunjenosti baterije radi uključenja svjetala razine napunjenosti. Svako svjetlo predstavlja otprilike 20 posto ukupne napunjenosti baterije. Na primjer, ako su uključena četiri svjetla, bateriji je preostalo 80% kapaciteta. Ukoliko nema svjetla, baterija je prazna.

Za provjeru stanja baterije mjeračem napunjenosti, pritisnite gumb statusa na mjeraču napunjenosti baterije i držite ga pritisnutim najmanje 3 sekunde. Ako se nijedno svjetlo ne uključi, baterija je u dobrom stanju i preostalo joj je više od 80% originalnog kapaciteta. Svako svjetlo predstavlja postupno opadanje. Ako se uključi pet svjetala, ostalo je manje od 60% kapaciteta i trebali biste razmisliti o zamjeni baterije.

#### Uklanjanje i ugradnja dijelova Servisni priručnik za Dell Latitude E4310

- Baterija
- Vrata za memoriju
- Preklopni poklopci
- ExpressCard
- Tipkovnica
- Optički pogon
- Baterija na matičnoj ploči
- Kartica bežične mreže širokog područja (Wireless Wide Area Network, WWAN)
- Sklop zaslona
- Ploča zaslona
- Oslonac za dlan
- Senzor zatvorenosti zaslona
- Sklop zvučnika
- Priključak DC napajanja
- I/O Ploča

- Vrata za Mini Card karticu
- Kartica identiteta pretplatnika (Subscriber Identity Module SIM)
- Kartica Secure Digital (SD)
- Pokrovi LED pokazivača
- Tvrdi disk
- Memorija
- Kartica bežične lokalne veze (Wireless Local Area Network) (WLAN)
- Ultra širokopojasna (UWB)/Latitude ON Flash kartica
- Okvir zaslona
- Ploča s mikrofonom
- Bluetooth kartica i kabel
- Okvir Smart kartice
- Matična ploča
- Sklop hladnjaka i ventilator procesora

# Specifikacije Servisni priručnik za Dell Latitude E4310

- Podaci o sustavu
- Memorija
- <u>Audio</u>
- Ulazi i priključci
- Beskontaktna Smart kartica (opcija)
- Zaslon
- Podloga osjetljiva na dodir AC Adapter
- Okružje

E.

- Procesor
- Video
- Komunikacije
- ExpressCard kartice
- Čitač otisaka prstiju (opcija).
- Tipkovnica
- Baterija
- Fizički

NAPOMENA: Ponude se mogu razlikovati po regijama. Za više informacija o konfiguraciji računala pritisnite Start -> Pomoć i podrška te odaberite opciju za prikaz podataka o računalu.

| Podaci o sustavu            |                                               |
|-----------------------------|-----------------------------------------------|
| Set čipova                  | Chipset Mobile Intel QS57 Express             |
| Širina podatkovne sabirnice | 64 bita                                       |
| Širina DRAM sabirnice       | 64 bita                                       |
| Flash EPROM                 | dva SPI čipa: jedan 32 Mbita i jedan 64 Mbita |
| PCI sabirnica               | 32 bita                                       |

| Procesor                      |                                                                      |
|-------------------------------|----------------------------------------------------------------------|
| Vrste                         | Intel Core i3 series<br>Intel Core i5 series<br>Intel Core i7 series |
| L1 predmemorija               | 32 kB instrukcije i 32 kB za podatke po jezgri                       |
| L2 predmemorija               | 256 kB                                                               |
| L3 predmemorija               | do 4 MB                                                              |
| Frekvencija vanjske sabirnice | 1066 MHz                                                             |

| Memorija            |                                                                               |
|---------------------|-------------------------------------------------------------------------------|
| Тір                 | DDR3                                                                          |
| Brzina              | 1066 MHz                                                                      |
| Priključci          | dva SODIMM utora                                                              |
| Kapaciteti modula   | 1 GB, 2 GB ili 4 GB                                                           |
| Minimalno memorije  | 1 GB                                                                          |
| Maksimalno memorije | 8 GB                                                                          |
|                     | NAPOMENA: Samo 64-bitni operacijski sustav<br>podržava više od 4 GB memorije. |

| Video     |                               |  |
|-----------|-------------------------------|--|
| Tip       | integrirana na matičnoj ploči |  |
| Kontroler | Intel HD grafika              |  |
| Izlaz     | 15-pinski VGA priključak      |  |

| Audio                         |                                              |
|-------------------------------|----------------------------------------------|
| Тір                           | Dvokanalni zvuk visoke razlu <b>č</b> ivosti |
| Kontroler                     | IDT 92HD81                                   |
| Zvučnici                      | dva                                          |
| Unutarnje pojačalo za zvučnik | 1 W po kanalu                                |
| Kontrola glasnoće             | gumbi za pojačavanje, stišavanje i bešumno   |

| Komunikacije   |                                                                                                    |
|----------------|----------------------------------------------------------------------------------------------------|
| Mrežni adapter | Intel 10/100/1000 Ethernet LAN na matičnoj ploči                                                                                                    |
| Bežično        | <ol> <li>WLAN polu-mini kartica</li> <li>WLAN/WiMAX polu-mini kartica</li> <li>WWAN potpuna mini-kartica</li> <li>Bluetooth kartica</li> <li>Ultra-širokopojasna kartica (UWB)</li> </ol> |
| GPS            | podržava punu Mini-Card karticu mobilne<br>širokopojasne mreže                                                                                                    |

| Ulazi i priklju <b>čci</b>                         |                                                                                                    |
|----------------------------------------------------|----------------------------------------------------------------------------------------------------|
| Audio                                              | jedan kombinacijski priključak mikrofon/slušalice                                                                                                    |
| Video                                              | 15-pinski VGA priključak                                                                                                    |
| Mrežni adapter                                     | RJ-45 priključak                                                                                                    |
| USB, eSATA                                         | 1 jedan USB 2.0-kompatibilni priključak<br>1 jedan USB 2.0/eSATA-kompatibilni priključak                                                                                        |
| Čitač Smart kartica                                | integrirani čitač smart kartica                                                                                                    |
| Podržava Mini-Card (unutarnji utori za proširenje) | <ol> <li>jedan namjenski polu-utor za Mini-Card za<br/>WLAN</li> <li>jedan namjenski puni utor za Mini-Card za<br/>WWAN</li> <li>jedan polu-utor za Mini-Card za UWB</li> </ol> |

| ExpressCard kartice                               |                                                 |  |
|---------------------------------------------------|-------------------------------------------------|--|
| NAPOMENA: Otvor za ExpressCard dizajniran je samo | za kartice ExpressCard. NE podržava PC kartice. |  |
| Podržane kartice                                  | 34-mm ExpressCards                              |  |

| Beskontaktna Smart kartica (opcija)  |                                                                                                    |  |
|--------------------------------------|----------------------------------------------------------------------------------------------------|--|
| Podržane Smart kartice i tehnologije | ISO14443A — 106 kb/s, 212 kb/s,<br>424 kb/s i 848 kb/s<br>ISO14443B — 106 kb/s, 212 kb/s,<br>424 kb/s i 848 kb/s<br>ISO15693<br>HID iClass<br>FIPS201<br>NXP Desfire |  |

| Čitač otisaka prstiju (opcija) |         |
|--------------------------------|---------|
| Тір                            | prevuci |

٦

Γ

| Zaslon                          |                                                     |
|---------------------------------|-----------------------------------------------------|
| Тір                             | 13,3 inča HD s bijelim LED diodama (WLED)           |
| Aktivno podru <b>čj</b> e (X/Y) | HD — 293,42 mm x 164,97 mm (11,55 inča x 6,50 inča) |
| Dimenzije:                      |                                                     |
| Visina                          | 183,6 mm (7,23 inča)                                |
| Širina                          | 308,1 mm (12,13 inča)                               |
| Dijagonalno                     | 337,82 mm (13,3 inča)                               |
| Maksimalna razlu <b>č</b> ivost | 1366 x 768 na 262 K boja                            |
| Maksimalna svjetlina            | 220 nita                                            |
| Radni kut                       | 0 stupnjeva (zatvoreno) do 135 stupnjeva            |
| Brzina osvježavanja             | 60 Hz                                               |
| Kutovi gledanja                 |                                                     |
| Vodoravno                       | 40 stupnjeva / 40 stupnjeva                         |
| Okomito                         | 15 stupnjeva / 30 stupnjeva                         |
| Gustoća piksela                 | 0,2148 mm                                           |

| Tinkovnica |                                                                                            |
|------------|--------------------------------------------------------------------------------------------|
| Broj tipki | 1 Sjedinjene Američke Države i Kanada: 83 tipke<br>1 Europa: 84 tipke<br>1 Japan: 87 tipki |
| Raspored   | QWERTY/AZERTY/Kanji                                                                        |
| Veličina   | puna veličina (razmak od tipke do tipke 19,05 mm)                                          |

| Podloga osietlijva na dodir |                      |
|-----------------------------|----------------------|
| Aktivno područje            |                      |
| X-os                        | 70,00 mm (2,76 inča) |
| Y-os                        | 37,00 mm (1,46 inča) |
| Razlučivost                 | 600 dpi              |

| Baterija                                    |                                                                                                    |
|---------------------------------------------|----------------------------------------------------------------------------------------------------|
| Tip                                         | <ol> <li>3-ćelije, 2,8 Ah, 30 Wh</li> <li>6-ćelija, 2,8 Ah, 60 Wh</li> <li>životni vijek od 3 godine, 6-ćelija, 2,5 Ah, 54<br/>Wh</li> <li>baterijska ploča, 48 Wh</li> </ol>                                                                          |
| Vrijeme punjenja dok je računalo isključeno | <ol> <li>3 ćelije 30 Wh, 6 ćelija 60 Wh i baterijska<br/>ploča 48 Wh — približno 1 sat za 80 %<br/>kapaciteta i 2 sata za 100 % kapaciteta</li> <li>6 ćelija s 3-godišnjim životnim vijekom 54Wh<br/>— približno 3 sata za 100 % kapaciteta</li> </ol> |
| Vrijeme rada (približno)                    | Vrijeme rada baterije ovisi o radnim uvjetima i može<br>se značajno smanjiti u uvjetima korištenja koji<br>zahtijevaju veliku količinu električne energije.                                                                                            |
| Vijek trajanja (približno)                  | otprilike 300 ciklusa punjenja/pražnjenja                                                                                                    |
| Dubina                                      |                                                                                                    |
| 3 ćelije                                    | 28,80 mm (1,13 inča)                                                                                                    |
| od 6 <b>ć</b> elija                         | 51,10 mm (2,01 inča)                                                                                                    |
| Visina                                      | 21,90 mm (0,86 inča)                                                                                                    |
| Širina                                      | 189,80 mm (7,47 inča)                                                                                                    |
| Težina:                                     |                                                                                                    |
| 3 ćelije                                    | 0,19 kg (0,42 lb)                                                                                                    |
| od 6 ćelija                                 | 0,34 kg (0,75 lb)                                                                                                    |

| baterijski članak          | 0,63 kg (1,39 lb)                               |
|----------------------------|-------------------------------------------------|
| Napon                      | 11,1 V istosmjerne struje (6 ćelija i 3 ćelije) |
| Raspon temperatura         |                                                 |
| Radno                      | od 0°C do 35°C (od 32°F do 95°F)                |
| Skladištenje               | od -40°C do 65°C (od -40°F do 149°F)            |
| Baterija na matičnoj ploči | litijska CR2032 od 3 V                          |

| AC Adapter<br>Ulazni napon | 100 VAC-240 VAC                                                     |
|----------------------------|---------------------------------------------------------------------|
| Ulazna struja (maksimalno) | 1,5 A                                                               |
| Ulazna frekvencija         | 50 Hz-60 Hz                                                         |
| Izlazna snaga              | 65 W ili 90 W                                                       |
| Izlazna struja             |                                                                     |
| 65 W                       | 4,34 A (maksimalno pri impulsu od 4 sekunde)<br>3,34 A (neprekidno) |
| 90 W                       | 5,62 A (maksimalno pri impulsu od 4 sekunde)<br>4,62 A (neprekidno) |
| Izlazni napon              | 19,5 +/-1,0 VDC                                                     |
| Širina                     |                                                                     |
| 65 W                       | 66,00 mm (2,60 inča)                                                |
| 90 W                       | 70,00 mm (2,75 inča)                                                |
| Visina                     |                                                                     |
| 65 W                       | 16,00 mm (0,63 inča)                                                |
| 90 W                       | 16,00 mm (0,63 inča)                                                |
| Dubina                     |                                                                     |
| 65 W                       | 127,00 mm (5,00 inča)                                               |
| 90 W                       | 147,00 mm (5,78 inča)                                               |
| Raspon temperatura         |                                                                     |
| Radno                      | od 0 °C do 40 °C (od 32 °F do 104 °F)                               |
| Skladištenje               | -40 °C do 70 °C (-40 °F do 158 °F)                                  |

| Fizički                   |                                 |  |
|---------------------------|---------------------------------|--|
| Visina s prednje strane   | 26,50 mm (1,04 inča)            |  |
| Visina sa stražnje strane | 30,53 mm (1,20 in <b>č</b> a)   |  |
| Širina                    | 323,00 mm (12,72 in <b>č</b> a) |  |
| Dubina                    | 215,00 mm (8,47 inča)           |  |
| Težina (minimalno):       | 1,54 kg (3,40 funti)            |  |

| Dkru <b>žje</b>                                                                        |                                                                                                    |  |
|----------------------------------------------------------------------------------------|----------------------------------------------------------------------------------------------------|--|
| Raspon temperatura                                                                     |                                                                                                    |  |
| Radno                                                                                  | od 0°C do 35°C (od 32°F do 95°F)                                                                                          |  |
| Nekori <b>š</b> teno                                                                   | od -40°C do 65°C (od -40°F do 149°F)                                                                                      |  |
| Relativna vlažnost (maksimalno)                                                        |                                                                                                    |  |
| Radno                                                                                  | od 10% do 90% (bez kondenzacije)                                                                                          |  |
| Nekori <b>š</b> teno                                                                   | od 5% do 95% (bez kondenzacije)                                                                                           |  |
| Maksimalne vibracije (kori <b>š</b> tenje nasu                                         | umičnog spektra vibracija koji simulira korisničko okruženje)                                                             |  |
| Radno                                                                                  | 0,66 GRMS                                                                                                    |  |
| Nekori <b>š</b> teno                                                                   | 1,3 GRMS                                                                                                    |  |
| Maksimalni udar (mjeren sa tvrdim di<br>tako <b>đ</b> er mjereno uz miran tvrdi disk i | skom u radnom režimu i s polu-sinusnim impulsom od 2 ms u radu;<br>polu-sinusnim impulsom od 2 ms u uskladištenom stanju) |  |
| Radno                                                                                  | 143 G                                                                                                    |  |
| Nekorišteno                                                                            | 163 G                                                                                                    |  |

| Nadmorska visina (maksimalna) |                                           |
|-------------------------------|-------------------------------------------|
| Radno                         | -15,2 m do 3048 m (-50 ft do 10.000 ft)   |
| Skladištenje                  | -15,2 m do 10.668 m (-50 ft do 35.000 ft) |

#### Baterija Servisni priručnik za Dell Latitude E4310

UPOZORENJE: Prije rada na unutrašnjosti računala pročitajte sigurnosne upute koje ste dobili s računalom. Dodatne sigurnosne informacije
potražite na početnoj stranici za sukladnost sa zakonskim odredbama na www.dell.com/regulatory\_compliance.

### Uklanjanje baterije

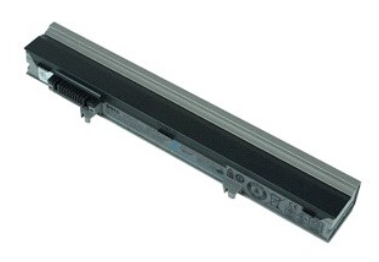

🜠 NAPOMENA: Kako biste bili u mogućnosti pregledati donje ilustracije možda ćete morati instalirati Adobe Flash Player s Adobe.com.

- Slijedite postupke u poglavlju <u>Prije rada na unutrašnjosti računala</u>.
   Povucite zasun baterije radi oslobađanja baterije.
- 3. Izvucite bateriju i uklonite je iz računala.

### Ponovno postavljanje baterije

Za ugradnju baterije izvedite gore opisane korake obrnutim redoslijedom.

### Bluetooth kartica i kabel

Servisni priručnik za Dell Latitude E4310

UPOZORENJE: Prije rada na unutrašnjosti računala pročitajte sigurnosne upute koje ste dobili s računalom. Dodatne sigurnosne informacije
potražite na početnoj stranici za sukladnost sa zakonskim odredbama na www.dell.com/regulatory\_compliance.

### Uklanjanje Bluetooth kartice i kabela

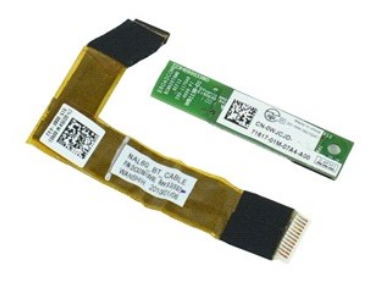

🜠 NAPOMENA: Kako biste bili u mogućnosti pregledati donje ilustracije možda ćete morati instalirati Adobe Flash Player s Adobe.com.

- Slijedite postupke u poglavlju Prije rada na unutrašnjosti računala. 1.
- Uklonite <u>bateriju</u>. Uklonite <u>ExpressCard karticu</u>. 2. 3. 4. 5. 6. 7.
- Uklonite <u>sklop tvrdog diska</u>. Uklonite <u>preklopne poklopce</u>. Uklonite <u>vrata za mini card karticu</u>.
- Uklonite <u>pokrove LED pokazivača</u>.
   Uklonite <u>tipkovnicu</u>.
- Uklonite <u>sklop zaslona</u>.
   Uklonite <u>oslonac za dlan</u>.
   Uklonite vijak kojim je Bluetooth kartica pričvršćena na oslonac za dlan.
- 12. Odspojite podatkovni kabel s Bluetooth kartice i uklonite Bluetooth karticu iz računala.
- 13. Nježno otpustite podatkovni kabel Bluetooth kartice s oslonca za dlan i uklonite ga iz računala.

### Ponovno postavljanje Bluetooth kartice i kabela

Za ponovno postavljanje Bluetooth kartice i kabela, izvedite gore opisane korake obrnutim redoslijedom.

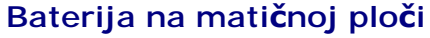

Servisni priručnik za Dell Latitude E4310

UPOZORENJE: Prije rada na unutrašnjosti računala pročitajte sigurnosne upute koje ste dobili s računalom. Dodatne sigurnosne informacije
potražite na početnoj stranici za sukladnost sa zakonskim odredbama na www.dell.com/regulatory\_compliance.

### Uklanjanje baterije na matičnoj ploči

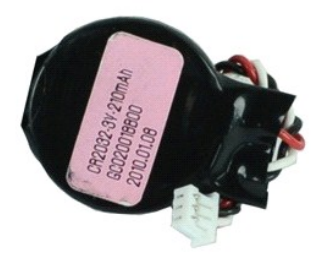

💋 NAPOMENA: Kako biste bili u mogućnosti pregledati donje ilustracije možda ćete morati instalirati Adobe Flash Player s Adobe.com.

- Slijedite postupke u poglavlju <u>Prije rada na unutrašnjosti računala</u>.
   Uklonite <u>bateriju</u>.
   Uklonite <u>vrata za memoriju</u>.
   Odspojite kabel baterije na matičnoj ploči od njegovog priključka na matičnoj ploči.
- 5. Izvucite bateriju s matične ploče računala.

### Ponovno postavljanje baterije na matičnu ploču

Za ugradnju baterije na matičnu ploču izvedite gore opisane korake obrnutim redoslijedom.

### Priključak DC napajanja

Servisni priručnik za Dell Latitude E4310

LOPOZORENJE: Prije rada na unutrašnjosti računala pročitajte sigurnosne upute koje ste dobili s računalom. Dodatne sigurnosne informacije potražite na početnoj stranici za sukladnost sa zakonskim odredbama na www.dell.com/regulatory\_compliance.

### Uklanjanje priključka DC napajanja

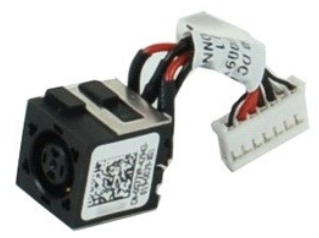

🛿 NAPOMENA: Kako biste bili u mogućnosti pregledati donje ilustracije možda ćete morati instalirati Adobe Flash Player s Adobe.com.

- Siljedite postupke u poglavlju <u>Prije rada na unutrašnjosti računala</u>. Uklonite <u>SIM karticu</u>, Uklonite <u>ExpressCard karticu</u>,
- 1. 2. 3. 4. 5.
- Uklonite <u>SD memorijsku karticu</u>. Uklonite <u>sklop tvrdog diska</u>. Uklonite <u>preklopne poklopce</u>.
- 6. 7. 8. 9.
- Uklonite <u>vrata za mini card karticu</u>. Uklonite <u>karticu za bežičnu lokalnu mrežu (WLAN)</u>.
- 10.
- Uklonite <u>vrata za memoriju</u>. Uklonite <u>memoriju</u>. Uklonite <u>bateriju s matične ploče</u>. 11. 12.
- 13. 14. Uklonite optički pogon. Uklonite pokrove LED pokazivača.
- Uklonite <u>tipkovnicu</u>.
   Uklonite <u>sklop zaslona</u>.

- Uklonite <u>oslonac za dlan</u>.
   Uklonite <u>matičnu ploču</u>.
   Odspojite kabel priključka DC napajanja s matične ploče.

20. Uklonite priključak DC napajanja iz računala.

### Ponovno postavljanje priključka DC napajanja

Prilikom vraćanja priključka DC napajanja izvedite gore opisane korake obrnutim redoslijedom.

### ExpressCard

Servisni priručnik za Dell Latitude E4310

UPOZORENJE: Prije rada na unutrašnjosti računala pročitajte sigurnosne upute koje ste dobili s računalom. Dodatne sigurnosne informacije potražite na početnoj stranici za sukladnost sa zakonskim odredbama na www.dell.com/regulatory\_compliance.

### Uklanjanje ExpressCard kartice

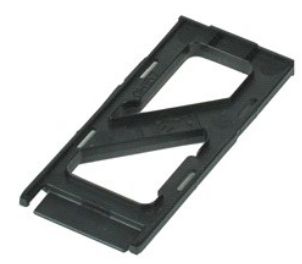

🜠 NAPOMENA: Kako biste bili u mogućnosti pregledati donje ilustracije možda ćete morati instalirati Adobe Flash Player s Adobe.com.

Slijedite postupke u poglavlju <u>Prije rada na unutrašnjosti računala</u>
 Pritisnite ExpressCard karticu kako biste je oslobodili iz računala.

- 3. Izvucite karticu ExpressCard iz računala.

### Ponovno postavljanje ExpressCard kartice

Za ugradnju ExpressCard kartice izvedite gore opisane korake obrnutim redoslijedom.

### Senzor zatvorenosti zaslona

Servisni priručnik za Dell Latitude E4310

UPOZORENJE: Prije rada na unutrašnjosti računala pročitajte sigurnosne upute koje ste dobili s računalom. Dodatne sigurnosne informacije
potražite na početnoj stranici za sukladnost sa zakonskim odredbama na www.dell.com/regulatory\_compliance.

### Uklanjanje senzora zatvorenosti zaslona

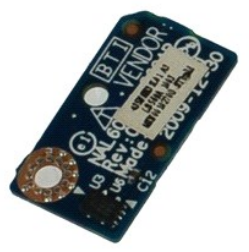

🜠 NAPOMENA: Kako biste bili u mogućnosti pregledati donje ilustracije možda ćete morati instalirati Adobe Flash Player s Adobe.com.

- Slijedite postupke u poglavlju <u>Prije rada na unutrašnjosti računala.</u>
   Uklonite <u>baterilu.</u>
   Uklonite <u>skop tvrdog diska.</u>
   Uklonite <u>preklopne poklopce.</u>
   Uklonite <u>preklopne poklopce.</u>
   Uklonite <u>preklopne poklopce.</u>
   Uklonite <u>preklopne poklopce.</u>
   Uklonite <u>preklopne poklopce.</u>
   Uklonite <u>preklopne poklopce.</u>
   Uklonite <u>preklopne poklopce.</u>
   Uklonite <u>preklopne poklopce.</u>
   Uklonite <u>preklopne poklopce.</u>
   Uklonite <u>preklopne poklopce.</u>
   Uklonite <u>preklopne poklopce.</u>
   Uklonite <u>preklopne poklopce.</u>
   Uklonite <u>preklopne poklopce.</u>
   Uklonite <u>preklopne poklopce.</u>
   Uklonite <u>preklopne poklopce.</u>
   Uklonite <u>preklopne poklopce.</u>
   Uklonite <u>preklopne poklopce.</u>
   Uklonite <u>preklopne poklopce.</u>
   Uklonite <u>preklopne poklopce.</u>
   Uklonite <u>preklopne poklopce.</u>
   Uklonite <u>preklopne poklopce.</u>
   Uklonite <u>preklopne poklopce.</u>
   Uklonite <u>preklopne poklopce.</u>
   Uklonite <u>preklopne poklopce.</u>
   Uklonite <u>preklopne poklopce.</u>
   Uklonite <u>preklopne poklopce.</u>
   Uklonite <u>preklopne poklopce.</u>
   Uklonite <u>preklopne poklopce.</u>
   Uklonite <u>preklopne poklopce.</u>
   Uklonite <u>preklopne poklopce.</u>
   Uklonite <u>preklopne poklopce.</u>
- 12. Podignite i okrenite senzor zatvorenosti zaslona.
- 13. Odspojite kabel sa senzora zatvorenosti zaslona i uklonite ga iz računala.

### Ugradnja senzora zatvorenosti zaslona

Kako biste ponovno postavili senzor zatvorenosti zaslona, izvedite gore navedene postupke obrnutim redoslijedom.

### Tvrdi disk

Servisni priručnik za Dell Latitude E4310

UPOZORENJE: Prije rada na unutrašnjosti računala pročitajte sigurnosne upute koje ste dobili s računalom. Dodatne sigurnosne informacije
potražite na početnoj stranici za sukladnost sa zakonskim odredbama na www.dell.com/regulatory\_compliance.

### Uklanjanje tvrdog diska

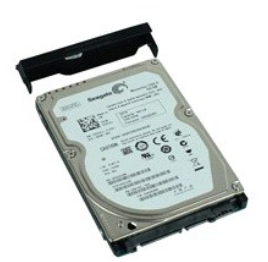

🜠 NAPOMENA: Kako biste bili u mogućnosti pregledati donje ilustracije možda ćete morati instalirati Adobe Flash Player s Adobe.com.

- Slijedite postupke u poglavlju <u>Prije rada na unutrašnjosti računala</u>.
   Uklonite <u>bateriju</u>.
   Uklonite vijke kojima je tvrdi disk pričvršćen na računalo.
- 4. Podignite tvrdi disk i izvadite ga iz računala.
- 5. Odvijte vijak koji pričvršćuje nosač tvrdog diska na tvrdi disk.
- 6. Izvucite nosač tvrdog diska s tvrdog diska.

### Ponovno postavljanje tvrdog diska

Za ponovno postavljanje tvrdog diska izvedite gore opisane korake obrnutim redoslijedom.

### Sklop hladnjaka i ventilator procesora

Servisni priručnik za Dell Latitude E4310

UPOZORENJE: Prije rada na unutrašnjosti računala pročitajte sigurnosne upute koje ste dobili s računalom. Dodatne sigurnosne informacije potražite na početnoj stranici za sukladnost sa zakonskim odredbama na www.dell.com/regulatory\_compliance.

### Uklanjanje sklopa hladnjaka i ventilatora procesora

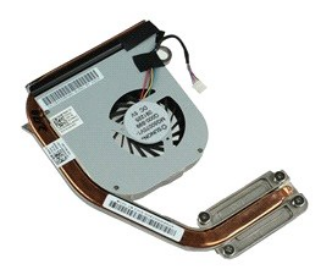

🜠 NAPOMENA: Kako biste bili u mogućnosti pregledati donje ilustracije možda ćete morati instalirati Adobe Flash Player s Adobe.com.

- Slijedite postupke u poglavlju Prije rada na unutrašnjosti računala. 1.
- 2. 3. 4.
- Uklonite <u>SIM karticu</u>. Uklonite <u>SIM karticu</u>. Uklonite <u>SD memorilsku karticu</u>. Uklonite <u>sklop tvrdog diska</u>.
- 5. 6. 7.
- Uklonite <u>preklopne poklopce</u>. Uklonite <u>vrata za mini card karticu</u>. 8.
- Uklonite <u>karticu za bežičnu lokalnu mrežu (WLAN)</u>. Uklonite <u>vrata za memoriju</u>. 9.
- 10.

- Uklonite <u>memoriju</u>.
   Uklonite <u>bateriju</u> smatične ploče.
   Uklonite <u>potički pogon</u>.
   Uklonite <u>pokov LED pokazivača</u>.
   Uklonite <u>tipkovnicu</u>.
- 16. 17.
- Uklonite sklop zaslona. Uklonite oslonac za dla
- Uklanite <u>matičnu ploču</u>.
   Uklanite <u>matičnu ploču</u>.
   Iskopčajte kabel ventilatora procesora iz matične ploče.
- 20. Otpustite pričvrsne vijke koji pričvršćuju sklop hladnjaka na matičnu ploču.
- 21. Uklonite hladnjak i ventilator procesora s matične ploče.

### Ponovno postavljanje sklopa hladnjaka i ventilatora procesora

Za ugradnju sklopa hladnjaka i ventilatora procesora izvedite gornje postupke obrnutim redoslijedom.

### Preklopni poklopci

Servisni priručnik za Dell Latitude E4310

UPOZORENJE: Prije rada na unutrašnjosti računala pročitajte sigurnosne upute koje ste dobili s računalom. Dodatne sigurnosne informacije
potražite na početnoj stranici za sukladnost sa zakonskim odredbama na www.dell.com/regulatory\_compliance.

### Uklanjanje preklopnih poklopaca

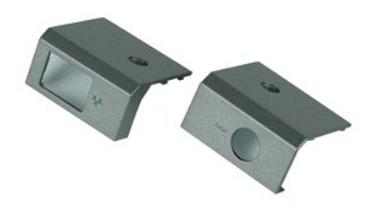

🜠 NAPOMENA: Kako biste bili u mogućnosti pregledati donje ilustracije možda ćete morati instalirati Adobe Flash Player s Adobe.com.

- Slijedite postupke u poglavlju Prije rada na unutrašnjosti računala. 1. 2. 3.
- Uklonite <u>bateriju</u>. Odvrnite vijak koji pričvršćuje pokrove šarki za računalo.
- 4. Povucite pokrov šarki prema stražnjoj strani računala i uklonite pokrov šarki.
- 5. Ponovite korak 3 i korak 4 za uklanjanje preostalih pokrova šarki.

### Ponovno postavljanje preklopnih poklopaca

Za ugradnju preklopnih poklopaca izvedite gore opisane korake obrnutim redoslijedom.

### I/O Ploča Servisni priručnik za Dell Latitude E4310

UPOZORENJE: Prije rada na unutrašnjosti računala pročitajte sigurnosne upute koje ste dobili s računalom. Dodatne sigurnosne informacije
potražite na početnoj stranici za sukladnost sa zakonskim odredbama na www.dell.com/regulatory\_compliance.

### Uklanjanje I/O ploče

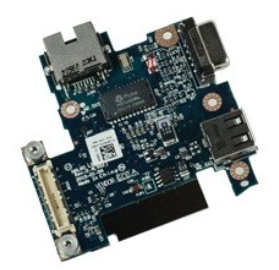

🜠 NAPOMENA: Kako biste bili u mogućnosti pregledati donje ilustracije možda ćete morati instalirati Adobe Flash Player s Adobe.com.

- Slijedite postupke u poglavlju <u>Prije rada na unutrašnjosti računala</u>. Uklonite <u>bateriju</u>. Uklonite <u>SIM karticu</u>. Uklonite <u>SD memorijsku karticu</u>. Uklonite <u>SD memorijsku karticu</u>. Uklonite <u>sklop tvrdog diska</u>. Uklonite <u>vrata za mini card karticu</u>. Uklonite <u>vrata za mini card karticu</u>. Uklonite <u>vrata za memoriju</u>. 1. 2. 3. 4. 5. 6. 7.

- 8. 9.

- Uklonite <u>vrata za memoriju</u>.
   Uklonite <u>memoriju</u>.
   Uklonite <u>bateriju s matične ploče</u>.
   Uklonite <u>optički pogon</u>.
   Uklonite <u>optički pogon</u>.

- Uklonite <u>iplovrove LED pokazivača</u>.
   Uklonite <u>sklop zaslona</u>.
   Uklonite <u>sklop zaslona</u>.
   Uklonite <u>matičnu ploču</u>.
   Odvijte vijke kojima je I/O ploča pričvršćena za računalo.

20. Podignite lijevu stranu I/O ploče.

21. Nježno gurnite RJ-45 priključak izvana radi otpuštanja I/O ploče i uklonite I/O ploču iz računala.

### Ugradnja I/O ploče

Ako želite zamijeniti I/O ploču, izvedite gore opisane korake obrnutim redoslijedom.

### Tipkovnica

Servisni priručnik za Dell Latitude E4310

UPOZORENJE: Prije rada na unutrašnjosti računala pročitajte sigurnosne upute koje ste dobili s računalom. Dodatne sigurnosne informacije
potražite na početnoj stranici za sukladnost sa zakonskim odredbama na www.dell.com/regulatory\_compliance.

### Uklanjanje tipkovnice

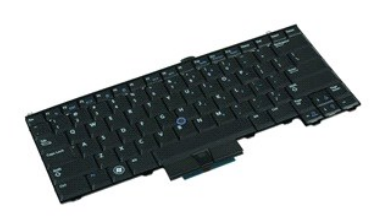

🜠 NAPOMENA: Kako biste bili u mogućnosti pregledati donje ilustracije možda ćete morati instalirati Adobe Flash Player s Adobe.com.

- Slijedite postupke u poglavlju <u>Prije rada na unutrašnjosti računala</u>.
   Uklonite <u>bateriju</u>.
   Uklonite <u>pokrove LED pokazivača</u>.
   Okrenite računalo naopako s pravosti

- Okrenite računalo naopako s pravom stranom okrenutom dolje.
   Uklonite vijke kojima je tipkovnica pričvršćena na donji dio računala.
- 6. Okrenite računalo naopako s pravom stranom okrenutom gore.
- 7. Uklonite vijke kojima je tipkovnica pričvršćena za računalo.
- 8. Nježno podignite tipkovnicu kako biste otpustili kvačice na lijevoj i desnoj strani tipkovnice, zatim tipkovnicu izvucite iz računala.

### Ponovno postavljanje tipkovnice

Za ugradnju tipkovnice izvedite gore opisane korake obrnutim redoslijedom.

#### Sklop zaslona

Servisni priručnik za Dell Latitude E4310

LOPOZORENJE: Prije rada na unutrašnjosti računala pročitajte sigurnosne upute koje ste dobili s računalom. Dodatne sigurnosne informacije potražite na početnoj stranici za sukladnost sa zakonskim odredbama na www.dell.com/regulatory\_compliance.

### Uklanjanje sklopa zaslona

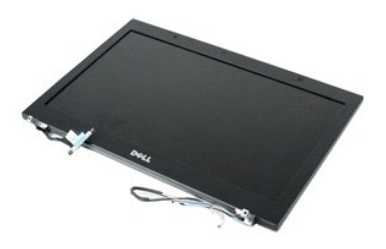

🜠 NAPOMENA: Kako biste bili u mogućnosti pregledati donje ilustracije možda ćete morati instalirati Adobe Flash Player s Adobe.com.

- Siljedite postupke u poglavlju <u>Prije rada na unutrašnjosti računala</u>. Uklonite <u>bateriju</u>. Uklonite <u>preklopne poklopce</u>. 1.
- 2. 3.
- Uklonite vrata za mini card karticu. Uklonite pokrove LED pokazivača.
- 4. 5.
- 6. 7. Uklonite <u>tipkovnicu</u>. Uklonite vijke kojima je sklop zaslona pričvršćen na računalo.
- 8. Otpustite kablove antena za bežičnu lokalnu mrežu (WLAN) i za bežičnu mrežu širokog područja (WWAN) iz njihovih vodilica na računalu.
- 9. Sa široko otvorenim zaslonom, provucite WLAN i WWAN kablove kroz otvor na matičnoj ploči.
- 10. Preokrenite računalo, otpustite WLAN, WWAN i kablove ultra-širokopojasne kartice (UWB) iz njihovih provodnih kanala na računalu.
- 11. Otpustite vijke za pričvršćenje kabela zaslona za računalo.
- 12. Odspojite kabel zaslona iz njegovog priključka na matičnoj ploči.
- 13. Podignite i uklonite sklop zaslona s računala.

### Ponovno postavljanje sklopa zaslona

Za ugradnju sklopa zaslona, izvedite gore opisane korake obrnutim redoslijedom.

#### **Okvir zaslona**

Servisni priručnik za Dell Latitude E4310

UPOZORENJE: Prije rada na unutrašnjosti računala pročitajte sigurnosne upute koje ste dobili s računalom. Dodatne sigurnosne informacije potražite na početnoj stranici za sukladnost sa zakonskim odredbama na www.dell.com/regulatory\_compliance.

### Uklanjanje okvira zaslona

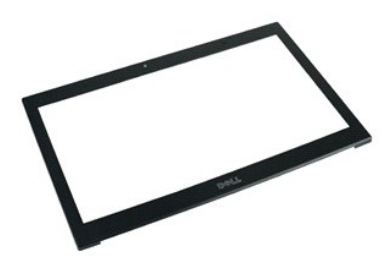

MAPOMENA: Kako biste bili u mogućnosti pregledati donje ilustracije možda ćete morati instalirati Adobe Flash Player s Adobe.com.

- Slijedite postupke u poglavlju <u>Prije rada na unutrašnjosti računala</u>.
   Uklonite <u>bateriju</u>.
   Počevši pri dnu lagano pomičite okvir zaslona iznutra prema van i od sklopa zaslona pomoću plastičnog šila.
- 4. Kad se sve kvačice odvoje, odvojite okvir zaslona od sklopa zaslona.

### Ugradnja okvira zaslona

Za ugradnju okvira zaslona izvedite gore opisane korake obrnutim redoslijedom.

#### Ploča zaslona

Servisni priručnik za Dell Latitude E4310

UPOZORENJE: Prije rada na unutrašnjosti računala pročitajte sigurnosne upute koje ste dobili s računalom. Dodatne sigurnosne informacije
potražite na početnoj stranici za sukladnost sa zakonskim odredbama na www.dell.com/regulatory\_compliance.

### Uklanjanje ploče zaslona

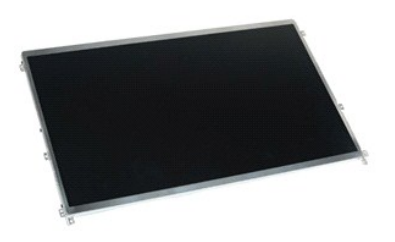

🜠 NAPOMENA: Kako biste bili u mogućnosti pregledati donje ilustracije možda ćete morati instalirati Adobe Flash Player s Adobe.com.

- Slijedite postupke u poglavlju <u>Prije rada na unutrašnjosti računala</u>.
   Uklonite <u>bateriju</u>.
   Uklonite <u>okvir zaslona</u>.
   Izvadite vijke koji pričvršćuju ploču zaslona na računalo.

- 5. Okrenite ploču zaslona i nježno je postavite na tipkovnicu.
- 6. Otpustite plastičnu traku i odspojite kabel zaslona iz njegovog priključka na ploči zaslona.
- 7. Pažljivo odvojite ploču zaslona od računala.
- 8. Uklonite vijke kojima je lijevi držač zaslona pričvršćen za ploču zaslona.
- 9. Uklonite vijke kojima je desni držač zaslona pričvršćen za ploču zaslona.
- 10. Uklonite nosače s ploče zaslona.

### Ponovno postavljanje ploče zaslona

Za ugradnju ploče zaslona izvedite gore opisane korake obrnutim redoslijedom.

### Optički pogon

Servisni priručnik za Dell Latitude E4310

UPOZORENJE: Prije rada na unutrašnjosti računala pročitajte sigurnosne upute koje ste dobili s računalom. Dodatne sigurnosne informacije potražite na početnoj stranici za sukladnost sa zakonskim odredbama na www.dell.com/regulatory\_compliance.

### Uklanjanje optičkog pogona

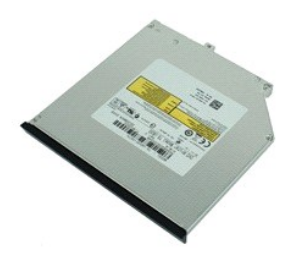

🜠 NAPOMENA: Kako biste bili u mogućnosti pregledati donje ilustracije možda ćete morati instalirati Adobe Flash Player s Adobe.com.

- Slijedite postupke u poglavlju <u>Prije rada na unutrašnjosti računala</u>.
   Uklonite <u>vrata za memoriju</u>.
   Uklonite vrata za memoriju.
   Uklonite vijak kojim je optički pogon pričvršćen na računalo.

- 5. Nježno podignite metalni jezičak i gurnite optički pogon prema van.
- 6. Izvucite optički pogon iz računala.

### Ponovno postavljanje optičkog pogona

Za ponovno postavljanje optičkog pogona izvedite gornje korake obrnutim redoslijedom:

#### Memorija Servisni priručnik za Dell Latitude E4310

UPOZORENJE: Prije rada na unutrašnjosti računala pročitajte sigurnosne upute koje ste dobili s računalom. Dodatne sigurnosne informacije potražite na početnoj stranici za sukladnost sa zakonskim odredbama na www.dell.com/regulatory\_compliance.

### Uklanjanje memorije

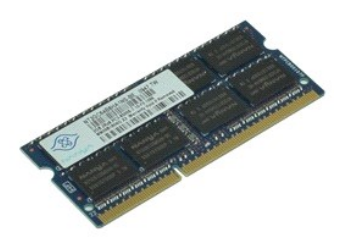

🛿 NAPOMENA: Kako biste bili u mogućnosti pregledati donje ilustracije možda ćete morati instalirati Adobe Flash Player s Adobe.com.

- Slijedite postupke u poglavlju <u>Prije rada na unutrašnjosti računala</u>.
   Uklonite <u>vata za memoriju</u>.
   Uklonite <u>vrata za memoriju</u>.
   Pritisnite kopče memorijskog modula prema dolje kako biste oslobodili memorijski modul.
- 5. Povucite i uklonite memorijski modul iz njegovog priključka na matičnoj ploči.

### Ponovno postavljanje memorije

Za ponovnu ugradnju memorije izvedite gore opisane korake obrnutim redoslijedom.

### Vrata za memoriju

Servisni priručnik za Dell Latitude E4310

UPOZORENJE: Prije rada na unutrašnjosti računala pročitajte sigurnosne upute koje ste dobili s računalom. Dodatne sigurnosne informacije
potražite na početnoj stranici za sukladnost sa zakonskim odredbama na www.dell.com/regulatory\_compliance.

### Uklanjanje vrata za memoriju

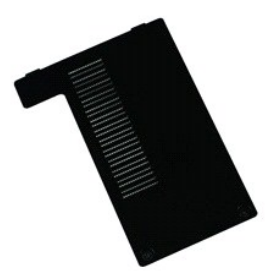

💋 NAPOMENA: Kako biste bili u mogućnosti pregledati donje ilustracije možda ćete morati instalirati Adobe Flash Player s Adobe.com.

- Slijedite postupke u poglavlju <u>Prije rada na unutrašnjosti računala</u>.
   Uklonite <u>bateriju</u>.
   Otpustite vijke za pričvršćenje vrata za memoriju na računalo.
- 4. Podignite vrata za memoriju i odvojite ih od računala.

### Vraćanje vrata za memoriju

Prilikom vraćanja vrata za memoriju provedite gore opisane korake obrnutim redoslijedom.

### Ploča s mikrofonom

Servisni priručnik za Dell Latitude E4310

UPOZORENJE: Prije rada na unutrašnjosti računala pročitajte sigurnosne upute koje ste dobili s računalom. Dodatne sigurnosne informacije
potražite na početnoj stranici za sukladnost sa zakonskim odredbama na www.dell.com/regulatory\_compliance.

### Skidanje ploče s mikrofonom

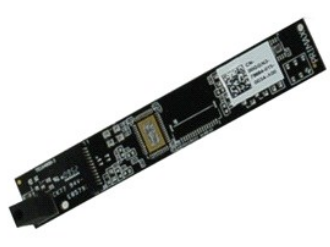

NAPOMENA: Kako biste bili u mogućnosti pregledati donje ilustracije možda ćete morati instalirati Adobe Flash Player s Adobe.com.

- 1.
- 1. 2. 3. 4. 5.
- Slijedite postupke u poglavlju <u>Prije rada na unutrašnjosti računala</u>. Uklonite <u>bateriju.</u> Uklonite <u>okvir zaslona</u>. Uklonite <u>ploču zaslona</u>. Pomoću plastičnog šila nježno odvojite ploču s mikrofonom od pokrova za zaslon.
- 6. Odspojite kabel mikrofona iz njegovog priključka na ploči s mikrofonom.
- 7. Uklonite ploču s mikrofonom iz računala.

### Ponovno postavljanje ploče s mikrofonom

Prilikom vraćanja ploče s mikrofonom provedite gore opisane korake obrnutim redoslijedom.

### Vrata za Mini Card karticu

Servisni priručnik za Dell Latitude E4310

UPOZORENJE: Prije rada na unutrašnjosti računala pročitajte sigurnosne upute koje ste dobili s računalom. Dodatne sigurnosne informacije
potražite na početnoj stranici za sukladnost sa zakonskim odredbama na www.dell.com/regulatory\_compliance.

### Uklanjanje vrata za Mini Card karticu

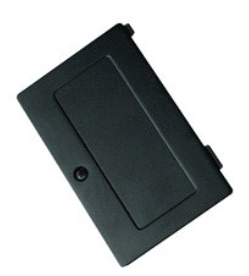

💋 NAPOMENA: Kako biste bili u mogućnosti pregledati donje ilustracije možda ćete morati instalirati Adobe Flash Player s Adobe.com.

Slijedite postupke u poglavlju <u>Prije rada na unutrašnjosti računala</u>.
 Uklonite <u>bateriju</u>.
 Otpustite vijak za pričvršćenje vrata Mini Card kartice na računalo.

4. Podignite vrata za Mini Card karticu i odvojite ih od računala.

### Vraćanje vrata za Mini Card karticu

Prilikom vraćanja vrata za Mini Card karticu izvedite gore opisane korake obrnutim redoslijedom.

#### Oslonac za dlan

Servisni priručnik za Dell Latitude E4310

UPOZORENJE: Prije rada na unutrašnjosti računala pročitajte sigurnosne upute koje ste dobili s računalom. Dodatne sigurnosne informacije
potražite na početnoj stranici za sukladnost sa zakonskim odredbama na www.dell.com/regulatory\_compliance.

### Uklanjanje sklopa oslonca za dlan

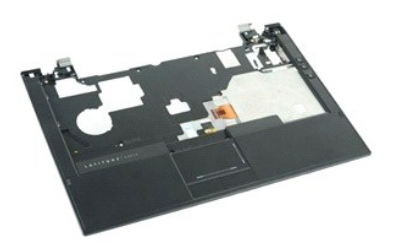

💋 NAPOMENA: Kako biste bili u mogućnosti pregledati donje ilustracije možda ćete morati instalirati Adobe Flash Player s Adobe.com.

- Siljedite postupke u poglavlju <u>Prije rada na unutrašnjosti računala</u>. Uklonite <u>bateriju</u>. Uklonite <u>ExpressCard karticu</u>.
- 2.
- 3. 4. Uklonite sklop tvrdog diska.
- Uklonite <u>preklopne poklopce</u>. Uklonite <u>vrata za mini card karticu</u>. 5.
- 6. 7.
- 7. Uklonite <u>pokrove LED pokazivača</u>.
   8. Uklonite <u>tipkovnicu</u>.
- Uklonite sklop zaslona.
   Uklonite vijke kojima je oslonac za dlan pričvršćen na donji dio računala.
- 11. Preokrenite računalo i uklonite vijke koji oslonac za dlan pričvršuju na računalo.
- 12. Odspojite dodirnu plohu, Bluetooth, ExpressCard, ploču za regulaciju glasnoće i kablove gumbi napajanja iz njihovih priključaka na matičnoj ploči.
- 13. Pomoću plastičnog šila otpustite kvačice na obje strane oslonca za dlan.
- 14. Gurnite oslonac za dlan prema naprijed i uklonite ga s postolja.

### Ponovno postavljanje sklopa oslonca za dlan

Za ugradnju oslonca za dlan, izvedite gore opisane korake obrnutim redoslijedom.

### Kartica za identifikaciju pretplatnika (Subscriber Identity Module - SIM) Servisni priručnik za Dell Latitude E4310

UPOZORENJE: Prije rada na unutrašnjosti računala pročitajte sigurnosne upute koje ste dobili s računalom. Dodatne sigurnosne informacije potražite na početnoj stranici za sukladnost sa zakonskim odredbama na www.dell.com/regulatory\_compliance.

### Uklanjanje SIM kartice

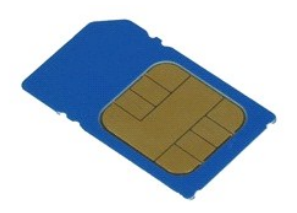

💋 NAPOMENA: Kako biste bili u mogućnosti pregledati donje ilustracije možda ćete morati instalirati Adobe Flash Player s Adobe.com.

Slijedite postupke u poglavlju <u>Prije rada na unutrašnjosti računala</u>.
 Uklonite <u>bateriju</u>.
 Utisnite SIM karticu koja se nalazi na stijenci baterije.

4. Izvucite SIM karticu iz računala.

### Ponovno postavljanje SIM kartice

Za ugradnju SIM kartice, izvedite gore opisane korake obrnutim redoslijedom.

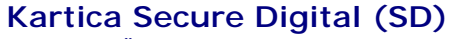

Servisni priručnik za Dell Latitude E4310

UPOZORENJE: Prije rada na unutrašnjosti računala pročitajte sigurnosne upute koje ste dobili s računalom. Dodatne sigurnosne informacije potražite na početnoj stranici za sukladnost sa zakonskim odredbama na www.dell.com/regulatory\_compliance.

### Uklanjanje SD kartice

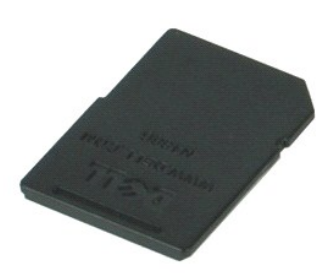

🜠 NAPOMENA: Kako biste bili u mogućnosti pregledati donje ilustracije možda ćete morati instalirati Adobe Flash Player s Adobe.com.

- Slijedite postupke u poglavlju <u>Prije rada na unutrašnjosti računala</u>.
   Pritisnite SD karticu i oslobodite je od računala.
- 3. Izvucite SD karticu iz računala.

### Ponovno postavljanje SD kartice

Prilikom vraćanja SD kartice, izvedite gore opisane korake obrnutim redoslijedom.

### Memorijska kartica Secure Digital (SD)

Servisni priručnik za Dell Latitude E4310

UPOZORENJE: Prije rada na unutrašnjosti računala pročitajte sigurnosne upute koje ste dobili s računalom. Dodatne sigurnosne informacije potražite na početnoj stranici za sukladnost sa zakonskim odredbama na www.dell.com/regulatory\_compliance.

### Uklanjanje SD memorijske kartice

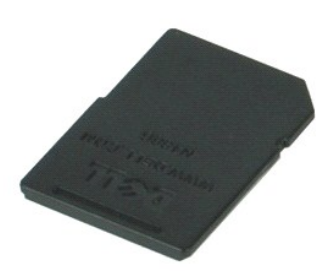

🜠 NAPOMENA: Kako biste bili u mogućnosti pregledati donje ilustracije možda ćete morati instalirati Adobe Flash Player s Adobe.com.

- Slijedite postupke u poglavlju <u>Prije rada na unutrašnjosti računala</u>.
   Utisnite SD memorijsku karticu i odvojite je od računala.
- 3. Izvucite SD memorijsku karticu iz računala.

### Vraćanje SD memorijske kartice

Prilikom vraćanja SD memorijske kartice, izvedite gore opisane korake obrnutim redoslijedom.

### **Okvir Smart kartice**

Servisni priručnik za Dell Latitude E4310

UPOZORENJE: Prije rada na unutrašnjosti računala pročitajte sigurnosne upute koje ste dobili s računalom. Dodatne sigurnosne informacije
potražite na početnoj stranici za sukladnost sa zakonskim odredbama na www.dell.com/regulatory\_compliance.

### Uklanjanje okvira Smart kartice

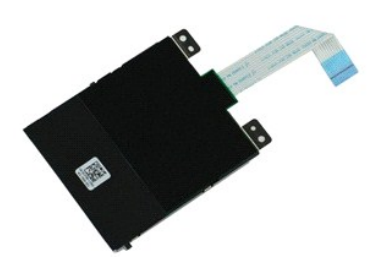

💋 NAPOMENA: Kako biste bili u mogućnosti pregledati donje ilustracije možda ćete morati instalirati Adobe Flash Player s Adobe.com.

- Siljedite postupke u poglavlju <u>Prile</u>
   Uklonite <u>bateriju</u>.
   Uklonite <u>ExpressCard karticu</u>.
   Uklonite <u>sklop tvrdog diska</u>.
   Uklonite <u>vrata za mini card karticu</u>.
   Uklonite <u>vrata za mini card karticu</u>.
   Uklonite <u>bokrove LED pokazivača</u>.
   Uklonite <u>tipkovnicu</u>.
   Uklonite <u>sklop zaslona</u>.
   Uklonite coslonac za dlan. Slijedite postupke u poglavlju <u>Prije rada na unutrašnjosti računala</u>. Uklonite <u>bateriju</u>.

- Uklonite <u>oslonac za dlan</u>.
   Odspojite podatkovni kabel ExpressCard kartice s matične ploče.
- 12. Uklonite vijke kojima je okvir Smart kartice pričvršćen na računalo.
- 13. Podignite okvir Smart kartice i odvojite ga od računala.

### Vraćanje okvira Smart kartice

Prilikom vraćanja okvira Smart kartice izvedite gore opisane korake obrnutim redoslijedom.

### Sklop zvučnika

Servisni priručnik za Dell Latitude E4310

UPOZORENJE: Prije rada na unutrašnjosti računala pročitajte sigurnosne upute koje ste dobili s računalom. Dodatne sigurnosne informacije
potražite na početnoj stranici za sukladnost sa zakonskim odredbama na www.dell.com/regulatory\_compliance.

### Uklanjanje sklopa zvučnika

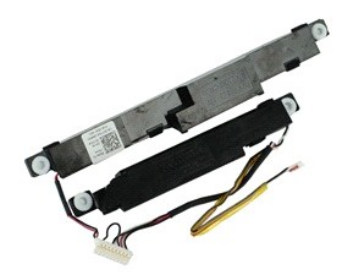

💋 NAPOMENA: Kako biste bili u mogućnosti pregledati donje ilustracije možda ćete morati instalirati Adobe Flash Player s Adobe.com.

- 1. Slijedite postupke u poglavlju Prije rada na unutrašnjosti računala.
- Uklonite <u>bateriju</u>. Uklonite <u>ExpressCard karticu</u>. 2. 3.
- 4. 5. 6. 7. 8. 9.
- Uklonite <u>skiop tvrdog diska</u> Uklonite <u>preklopne poklopce</u>. Uklonite <u>vrata za mini card karticu</u>. Uklonite <u>pokrove LED pokazivača</u>. Uklonite <u>tipkovnicu</u>.
- 9. Uklonite <u>sklop zaslona</u>.
   10. Uklonite <u>oslonac za dlan</u>.

- Uklonite <u>okvir Smart kartice</u>.
   Uklonite senzor <u>zatvorenosti zaslona</u>.
   Otpustite kabel senzor za zatvarnje zaslona iz njegove vodilice na računalu.

14. Uklonite vijke kojima je sklop zvučnika pričvršćen na računalo.

15. Odvojite kabel zvučnika s matične ploče i otpustite kabel iz njegovih vodilica u računalu.

16. Podignite sklop zvučnika iz računala.

### Ponovno postavljanje sklopa zvučnika

Prilikom vraćanja sklopa zvučnika izvedite gornje korake obrnutim redoslijedom.

### Pokrovi LED pokazivača

Servisni priručnik za Dell Latitude E4310

UPOZORENJE: Prije rada na unutrašnjosti računala pročitajte sigurnosne upute koje ste dobili s računalom. Dodatne sigurnosne informacije
potražite na početnoj stranici za sukladnost sa zakonskim odredbama na www.dell.com/regulatory\_compliance.

### Uklanjanje pokrova LED pokazivača

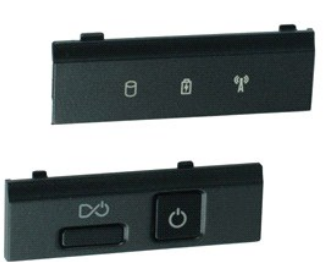

🜠 NAPOMENA: Kako biste bili u mogućnosti pregledati donje ilustracije možda ćete morati instalirati Adobe Flash Player s Adobe.com.

- Slijedite postupke u poglavlju <u>Prije rada na unutrašnjosti računala</u>.
   Uklonite <u>bateriju</u>.
   Pomoću plastičnog šila nježno odvojite rubove desnog pokrova LED pokazivača.
- 4. Podignite desni pokrov LED pokazivača i izvadite ga iz računala.
- 5. Pomoću plastičnog šila nježno odvojite rubove lijevog pokrova LED pokazivača.
- 6. Podignite lijevi pokrov LED pokazivača i izvadite ga iz računala.

### Vraćanje pokrova LED pokazivača

Prilikom vraćanja pokrova LED pokazivača izvedite gore opisane korake obrnutim redoslijedom.

### Matična ploča

Servisni priručnik za Dell Latitude E4310

LOPOZORENJE: Prije rada na unutrašnjosti računala pročitajte sigurnosne upute koje ste dobili s računalom. Dodatne sigurnosne informacije potražite na početnoj stranici za sukladnost sa zakonskim odredbama na www.dell.com/regulatory\_compliance.

### Uklanjanje matične ploče

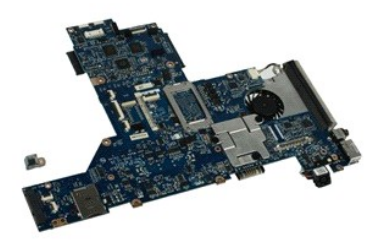

🜠 NAPOMENA: Kako biste bili u mogućnosti pregledati donje ilustracije možda ćete morati instalirati Adobe Flash Player s Adobe.com.

- Siljedite postupke u poglavlju <u>Prije rada na unutrašnjosti računala</u>. Uklonite <u>bateriju</u>. Uklonite <u>SIM karticu telefona</u>.
- 2.
- 3. 4.
- Uklonite <u>ExpressCard karticu</u>. Uklonite <u>SD memorijsku karticu</u>. Uklonite <u>sklop tvrdog diska</u>. 5. 6. 7.
- Uklonite <u>preklopne poklopce</u>. Uklonite <u>vrata za mini card karticu</u>. 8. 9.
- Uklonite <u>vrata za mini card karticu</u>.
   Uklonite <u>karticu za bežičnu lokalnu mrežu (WLAN)</u>.
   Uklonite <u>vrata za memoriju</u>.
   Uklonite <u>bateriju s matične ploče</u>.
   Uklonite <u>optički pogon</u>.
   Uklonite <u>pokrove LED pokazivača</u>.
   Uklonite <u>tipkovnicu</u>.
   Uklonite sklop zaslona.

- Uklonite <u>sklop zaslona</u>.
   Uklonite <u>oslonac za dlan</u>.
   Odvojite kablove Smart kartice i zvučnika s matične ploče.

19. Izvadite vijke koji pričvršćuju matičnu ploču za kućište.

20. Podignite desnu stranu matične ploče kako biste je odvojili od U/I ploče i TAA ploče.

21. Uklonite matičnu ploču iz računala.

### Ponovno postavljanje matične ploče

MAPOMENA: Uvijek prilikom postavljanja matične ploče, postavite i TAA ploču.

Za ugradnju matične ploče izvedite gore opisane korake obrnutim redoslijedom.

### Ultra širokopojasna (UWB)/Latitude ON Flash kartica

Servisni priručnik za Dell Latitude E4310

UPOZORENJE: Prije rada na unutrašnjosti računala pročitajte sigurnosne upute koje ste dobili s računalom. Dodatne sigurnosne informacije
potražite na početnoj stranici za sukladnost sa zakonskim odredbama na www.dell.com/regulatory\_compliance.

### Uklanjanje UWB/Latitude On Flash kartice

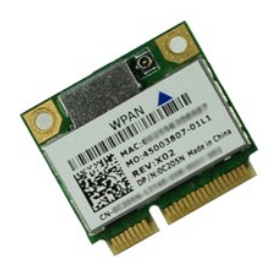

🜠 NAPOMENA: Kako biste bili u mogućnosti pregledati donje ilustracije možda ćete morati instalirati Adobe Flash Player s Adobe.com.

- 1. Slijedite postupke u poglavlju Prije rada na unutrašnjosti računala.

- Uklonite pateriju.
   Uklonite pateriju.
   Uklonite pateriju.
   Uklonite pateriju.
   Uklonite tipkovnicu.
   Ako uklanjate UWB karticu, odspojite kabel s UWB kartice.
- 6. Uklonite vijak koji pričvršćuje UWB/Latitude ON Flash karticu na računalo.
- 7. Uklonite UWB/Latitude ON Flash karticu iz računala.

### Vraćanje UWB/Latitude On Flash kartice

Prilikom vraćanja UWB/Latitude ON Flash kartice, izvedite gore opisane korake obrnutim redoslijedom.

### Kartica bežične lokalne veze (Wireless Local Area Network) (WLAN) Servisni priručnik za Dell Latitude E4310

UPOZORENJE: Prije rada na unutrašnjosti računala pročitajte sigurnosne upute koje ste dobili s računalom. Dodatne sigurnosne informacije potražite na početnoj stranici za sukladnost sa zakonskim odredbama na www.dell.com/regulatory\_compliance.

### Uklanjanje WLAN kartice

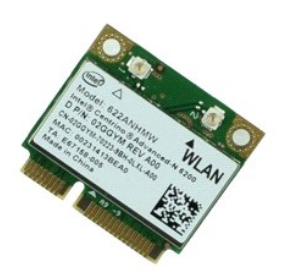

🖉 NAPOMENA: Kako biste bili u mogućnosti pregledati donje ilustracije možda ćete morati instalirati Adobe Flash Player s Adobe.com.

Siljedite postupke u poglavlju <u>Prije rada na unutrašnjosti računala</u>.
 Uklonite <u>bateriju</u>.
 Uklonite <u>vrata za memoriju</u>.
 Odspojite kabele antene iz WLAN kartice.

- 5. Odvijte vijak kojim je WLAN kartica pričvršćena na računalo.
- 6. Izvadite WLAN modul iz računala.

### Ponovno postavljanje WLAN kartice

Za ugradnju WLAN kartice, izvedite gore opisane korake obrnutim redoslijedom.

### Kartica bežične mreže širokog područja (Wireless Wide Area Network, WWAN)

Servisni priručnik za Dell Latitude E4310

UPOZORENJE: Prije rada na unutrašnjosti računala pročitajte sigurnosne upute koje ste dobili s računalom. Dodatne sigurnosne informacije potražite na početnoj stranici za sukladnost sa zakonskim odredbama na www.dell.com/regulatory\_compliance.

### Uklanjanje WWAN kartice

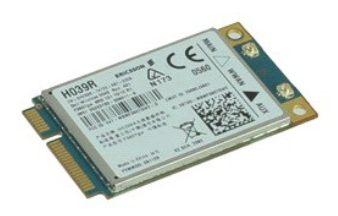

🜠 NAPOMENA: Kako biste bili u mogućnosti pregledati donje ilustracije možda ćete morati instalirati Adobe Flash Player s Adobe.com.

- Slijedite postupke u poglavlju <u>Prije rada na unutrašnjosti računala</u>. Uklonite <u>bateriju</u>. Uklonite <u>vrata za mini card karticu</u>.
- 1. 2. 3.
- 4. Odspojite kabele antene iz WWAN kartice.
- 5. Odvijte vijak koji pričvršćuje WWAN karticu na računalo.
- 6. Uklonite WWAN karticu iz računala.

### Ponovno postavljanje WWAN kartice

Za ugradnju WWAN kartice, izvedite gore opisane korake obrnutim redoslijedom.

### Radovi na vašem računalu

- Servisni priručnik za Dell Latitude E4310
- Prije rada na unutrašnjosti računala
- Preporučeni alati
- ٩ Isključite svoje računalo
- Nakon rada na unutrašnjosti računala

### Prije rada na unutrašnjosti računala

Kako biste zaštitili računalo od mogućih oštećenja i pospješili osobnu sigurnost, pridržavajte se slijedećih sigurnosnih uputa. Ako nije navedeno drugačije, svaki postupak u ovom dokumentu podrazumijeva postojanje sljedećih uvjeta:

- Provjerite jeste li dovršili sve korake opisane u ovom odjeljku. Pročitajte sigurnosne upute koje ste dobili zajedno s vašim računalom. Komponenta se može zamijeniti ili, ako je kupljena zasebno, ugraditi izvođenjem postupka uklanjanja obrnutim redoslijedom.
- UPOZORENJE: Prije rada na unutrašnjosti računala pročitajte sigurnosne upute koje ste dobili s računalom. Dodatne sigurnosne informacije
  potražite na početnoj stranici za sukladnost sa zakonskim odredbama na www.dell.com/regulatory\_compliance.
- 🛆 OPREZ: Mnogi popravci smiju se izvršiti samo od strane ovlaštenog servisnog tehničara. Smijete vršiti samo pronalaženje problema i sitne popravke kako što se ovlašteni u svojoj dokumentaciji o proizvodu ili po uputama tima online ili putem telefonske usluge i podrške. Vaše jamstvo ne pokriva oštećenja uzrokovana servisiranjem koje tvrtka Dell nije ovlastila. Pročitajte i slijedite sigurnosne upute koje su isporučene s uređajem.
- 🛆 OPREZ: Kako biste izbjegli elektrostatičko pražnjenje, uzemljite se koristeći ručnu traku za uzemljenje ili povremeno dotaknite neobojenu metalnu površinu, kao što je priključak na stražnjoj strani računala.
- OPREZ: Rukujte komponentama i karticama s pažnjom. Ne dotičite komponente ili kontakte na kartici. Karticu pridržavajte za rubove ili za metalni nosač. Komponente poput procesora pridržavajte za rubove, a ne za pinove.
- OPREZ: Kada isključujete kabel, vucite ga za utikač ili jezičac za povlačenje, a ne sami kabel. Neki kabeli imaju priključke s jezičcima za blokiranje. Ako odspajate tu vrstu kabela, prije odspajanja pritisnite jezičce za blokiranje. Dok razdvajate priključke, držite in poravnate i izbjegavajte krivljenje bilo kojeg od pinova priključka. Također, prije ukopčavanja kabela, pobrinite se da su oba priključka pravilno okrenuta i  $\land$ poravnata.
- U NAPOMENA: Boja računala i određene komponente računala mogu se razlikovati od onih prikazanih u ovom dokumentu.

Kako biste izbjegli oštećenje računala, izvršite sljedeće korake prije nego što započnete s radom na unutrašnjosti računala.

- Pobrinite se da je radna površina ravna i čista kako se pokrov računala ne bi ogrebao. 1.
- Isključite računalo (pogledajte poglavlje <u>Isključivanje računala</u>). Ako je računalo povezano s priključnom stanicom (priključeno), isključite ga iz priključne stanice
- 3.
- 4. Iskopčajte sve mrežne kabele iz svog računala.

🛆 OPREZ: Za iskopčavanje mrežnog kabela, najprije iskopčajte kabel iz svog računala i potom iskopčajte kabel iz mrežnog uređaja.

- Iskopčajte računalo i sve priključene uređaje iz svih električnih izvora napajanja. Odspojite sve adaptere iz računala gdje je to potrebno. Zatvorite zaslon i računalo okrenite naopako na ravnoj radnoj površini. 5.
- 6. 7.
- 🛆 OPREZ: Kako biste izbjegli oštećivanje matične ploče, prije servisiranja računala morate ukloniti bateriju.
- 8. Uklonite glavnu bateriju
- Okrenite računalo gornjom stranom prema gore. 10. Otvorite zaslon.
- 11. Pritisnite gumb za uključivanje i isključivanje kako biste uzemljili matičnu ploču.

🛆 OPREZ: Kako biste se zaštitili od strujnog udara, prije otvaranja zaslona računalo obavezno iskopčajte iz električne utičnice.

OPREZ: Prije nego što dotaknete bilo koji dio u unutrašnjosti računala, uzemljite se dodirivanjem neobojene metalne površine, poput metalnog dijela na poleđini računala. Dok radite, povremeno dotaknite neobojanu metalnu površinu kako bi ispraznili statički elektricitet koji bi mogao oštetiti unutarnje komponente.  $\Delta$ 

#### Preporučeni alati

Za izvršavanje postupaka iz ovog dokumenta možda će vam trebati slijedeći alati:

mali ravni odvijač

- križni odvijač br. 0 kržni odvijač br. 1
- malo plastično šilo

#### Isključite svoje računalo

🛆 OPREZ: Kako biste izbjegli gubitak podataka, prije isključivanja računala spremite i zatvorite sve otvorene datoteke i zatvorite sve otvorene programe

- 1. Isključite operacijski sustav:
  - 1 U sustavu Windows 7:

Kliknite na Start 💿 , zatim kliknite Isključivanje.

Shut down 🕨

U sustavu Windows Vista:

Kliknite na Start 🧐 , zatim kliknite na strelicu u donjem desnom kutu izbornika Start na način prikazan u nastavku, a zatim kliknite na Shut Down (Isključi)

<u>د</u>

1 U sustavu Windows XP:

Pritisntie Start i Turn Off Computer (Isključi računalo) i zatim pritisnite Turn Off (Isključi).

Računalo se isključuje nakon što se dovrši postupak odjave operacijskog sustava.

Provjerite da li je računalo kao i svi priključeni uređaji isključeno. Ako se računalo i priključeni uređaji nisu automatski isključili nakon odjave operacijskog sustava, pritisnite i približno 4 sekunde držite gumb za uključivanje i isključivanje kako biste ih isključili. 2.

### Nakon rada na unutrašnjosti računala

Nakon što ste završili bilo koji postupak ugradnje, prije uključivanja računala provjerite jeste li priključili sve vanjske uređaje, kartice i kabele.

- OPREZ: Kako biste izbjegli oštećivanje računala, koristite isključivo bateriju namijenjenu za dotično Dell računalo. Nemojte koristiti baterije koje su namijenjene za druga Dell računala.
- Priključite sve vanjske uređaje, kao što je replikator priključka, dodatna baterija ili medijska baza i zamijenite sve kartice, kao što je ExpressCard.
   Priključite sve telefonske ili mrežne kabele na svoje računalo.

OPREZ: Kako biste priključili mrežni kabel, najprije ga priključite u mrežni uređaj i zatim u računalo.

- 3.
- Ugradite <u>bateriju</u>. Priključite svoje računalo i sve priključene uređaje na njihove izvore električnog napajanja. Uključite računalo. 4. 5.